# Immunisation records and data explained:

### A guide for immunisation providers

3rd edition, July 2018

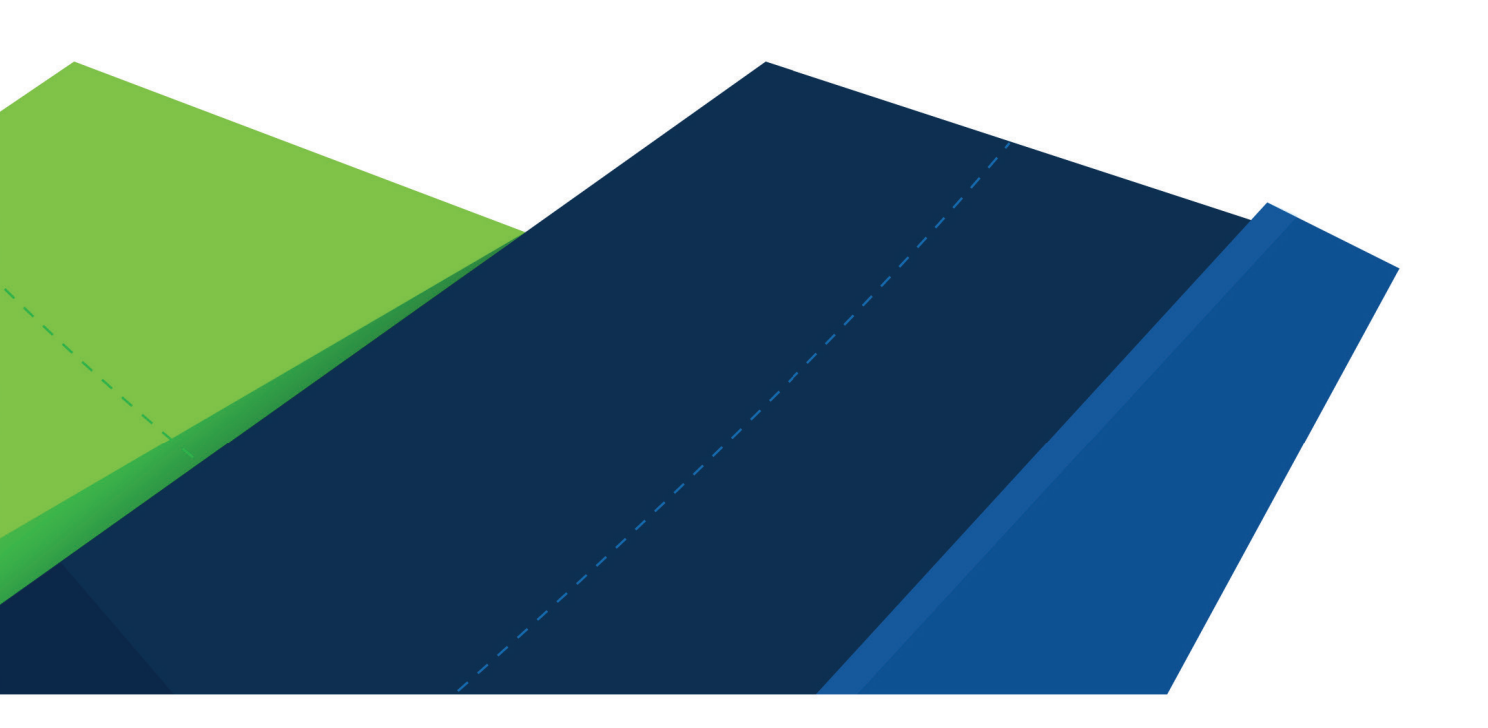

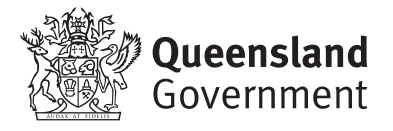

Immunisation records and data explained: A guide for immunisation providers, 3rd edition

Published by the State of Queensland (Queensland Health), July 2018

This document updates the 2017 *Immunisation records and data explained: A guide for vaccine service providers* (2nd edition) which was based on the 2009 *Immunisation: Recording, Reporting & Rates – a step-by-step guide for practice staff* developed by General Practice Queensland.

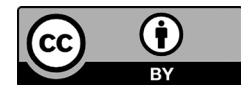

This document is licensed under a Creative Commons Attribution 3.0 Australia licence. To view a copy of this licence, visit creativecommons.org/licenses/by/3.0/au

© State of Queensland (Queensland Health) 2018

You are free to copy, communicate and adapt the work, as long as you attribute the State of Queensland (Queensland Health).

For more information contact:

Communicable Diseases Branch, Department of Health, PO Box 2368, Fortitude Valley BC QLD 4006, email immunisation@health.qld.gov.au, phone (07) 3328 9888.

An electronic version of this document is available at www.health.qld.gov.au/clinical-practice/guidelinesprocedures/diseases-infection/immunisation/service-providers/records

#### **Disclaimer:**

The content presented in this publication is distributed by the Queensland Government as an information source only. The State of Queensland makes no statements, representations or warranties about the accuracy, completeness or reliability of any information contained in this publication. The State of Queensland disclaims all responsibility and all liability (including without limitation for liability in negligence) for all expenses, losses, damages and costs you might incur as a result of the information being inaccurate or incomplete in any way, and for any reason reliance was placed on such information.

## Contents

| Ab | About this guide   |          |                                                                              |        |  |
|----|--------------------|----------|------------------------------------------------------------------------------|--------|--|
| 1. | Useful information |          |                                                                              | .7     |  |
|    | 1.1                | Contact  | ·S                                                                           | 7      |  |
|    |                    | Australi | an Immunisation Register (AIR)                                               | 7      |  |
|    |                    | Queens   | land Health                                                                  | ,<br>7 |  |
|    |                    | Public h | ealth units                                                                  | 7      |  |
|    |                    | Medica   | re Australia                                                                 | 8      |  |
|    |                    | Nationa  | l HPV Vaccination Program Register                                           | 8      |  |
|    |                    | Practice | e management software vendors                                                | 8      |  |
|    | 1.2                | The Aus  | stralian Immunisation Handbook                                               | 9      |  |
|    | 1.3                | What is  | an immunisation record?                                                      | 9      |  |
|    | 1.4                | What in  | formation is needed to record an immunisation?                               | .10    |  |
|    | 1.5                | What a   | re some common recording errors and how to avoid them                        | .10    |  |
|    | 1.6                | Immuni   | sation registers                                                             | . 11   |  |
|    |                    | 1.6.1    | Immunisation registers used in Queensland                                    | .11    |  |
|    |                    | 1.6.2    | How to access immunisation registers                                         | 12     |  |
|    | 1.7                | What fo  | orms are used to report immunisation records?                                | .13    |  |
|    | 1.8                | How do   | es immunisation status affect family assistance payments?                    | .13    |  |
|    |                    | 1.8.1    | Valid exemptions to immunisation                                             | 13     |  |
|    |                    | 1.8.2    | Catch-up vaccines for individuals up to 20 years of age                      | 14     |  |
|    |                    | 1.8.3    | Helping families understand their child's immunisation status and Centrelink | 14     |  |
|    |                    | 1.8.4    | Obtaining an immunisation history statement from AIR – a how to guide        | 14     |  |
| 2. | Rep                | oorting  | immunisations                                                                | 15     |  |
|    | 2.1.               | How to   | access AIR?                                                                  | .15    |  |
|    | 2.2.               | What m   | ethods are used to report immunisation records to AIR?                       | .15    |  |
|    | 2.3.               | How to   | report immunisations for specific groups?                                    | .16    |  |
|    |                    | 2.3.1    | All individuals                                                              | 16     |  |
|    |                    | 2.3.2    | School Immunisation Program – missed vaccinations                            | 16     |  |
|    |                    | 2.3.3    | Refugees above 20 years of age                                               | 16     |  |
|    |                    | 2.3.4    | Premature infants                                                            | 16     |  |
|    |                    | 2.3.5    | Rabies vaccine                                                               | 16     |  |
|    |                    | 2.3.6    | Individuals vaccinated overseas                                              | 16     |  |
|    |                    | 2.3.7    | Immunisations recorded in practice management software but not on AIR        | 17     |  |
|    |                    | 2.3.8    | Individuals without a Medicare number                                        | 17     |  |
|    |                    | 2.3.9    | Individuals with Department of Veteran's Affairs (DVA) number                | 17     |  |

|    |      | 2.3.10   | Individuals who are not Australian citizens or residents                                        | 17  |
|----|------|----------|-------------------------------------------------------------------------------------------------|-----|
|    |      | 2.3.11   | Revaccination of oncology patients                                                              | 17  |
|    |      | 2.3.12   | Diphtheria/tetanus/pertussis vaccination for pregnant women                                     | 17  |
|    | 2.4. | How to   | report dose numbers for specific vaccines                                                       | 18  |
|    |      | 2.4.1    | Haemophilus influenzae type B (Hib) vaccine                                                     | 18  |
|    |      | 2.4.2    | Hepatitis B birth dose                                                                          | 18  |
|    |      | 2.4.3    | Hepatitis B                                                                                     | 18  |
|    |      | 2.4.4    | Measles/mumps/rubella and varicella vaccine (MMRV)                                              | 18  |
|    |      | 2.4.5    | Q Fever vaccine                                                                                 | 18  |
|    | 2.5. | How to   | report other immunisation-related information                                                   | 19  |
|    |      | 2.5.1    | Aboriginal and Torres Strait Islander status                                                    | 19  |
|    |      | 2.5.2    | Natural immunity                                                                                | 19  |
|    |      | 2.5.3    | Medical contraindication                                                                        | 19  |
|    |      | 2.5.4    | Deceased person                                                                                 | 19  |
|    |      | 2.5.5    | Children and adolescents up to 20 years of age on a catch-up schedule                           | 20  |
|    |      | 2.5.6    | Child or adolescent who has moved overseas or where their address on AIR is not accurate        | 20  |
|    |      | 2.5.7    | Adverse event following immunisation (AEFI)                                                     | 20  |
|    | 2.6  | How to   | amend or correct an immunisation record on AIR?                                                 | 21  |
|    |      | 2.6.1    | Amend Medicare related details                                                                  | 21  |
|    |      | 2.6.2    | Amend or correct an immunisation record reported by another provider                            | 21  |
|    |      | 2.6.3    | Amend or correct an immunisation record where the vaccination was reported by the same provider | 21  |
| 3. | Che  | ecking i | mmunisation records                                                                             | .22 |
|    | 3.1  | Where t  | o find immunisation records?                                                                    | 22  |
|    |      | 3.1.1    | If you are an immunisation provider                                                             | 22  |
|    |      | 3.1.2    | If a parent or individual needs their immunisation record                                       | 22  |
|    | 3.2  | Not sure | e immunisation records are transmitting to AIR?                                                 | 23  |
|    |      | 3.2.1    | Check your practice management software                                                         | 23  |
|    |      | 3.2.2    | Check for error messages when records are transmitted using practice management software        | 23  |
|    | 3.3  | How to   | check if immunisation records have been transmitted to AIR?                                     | 24  |
|    |      | 3.3.1    | Checking on AIR                                                                                 | 24  |
|    |      | 3.3.2    | Using AIR reports                                                                               | 24  |
|    | 3.4  | How to   | follow up children who are overdue for immunisation?                                            | 24  |
|    |      | 3.4.1    | Reminders using practice management software                                                    | 24  |
|    |      | 3.4.2    | Using AIR reports                                                                               | 25  |
|    |      | 3.4.3    | Queensland Health overdue reminder notice                                                       | 25  |
|    |      |          |                                                                                                 |     |

| 4.  | Appendices                                                                                                    |
|-----|----------------------------------------------------------------------------------------------------|
|     | Appendix 1—How to request access to AIR       27         GPs, midwives and nurse practitioners with a Medicare provider number       27         GPs, midwives and nurse practitioners without a PRODA account       27 |
|     | Non-GP providers or providers without a Medicare number28                                                                                                    |
|     | Appendix 2—How to log into AIR                                                                                                    |
|     | Immunisation providers using PRODA                                                                                                    |
|     | Appendix 3—How to use AIR's secure email                                                                                                    |
|     | Appendix 4—How to find and interpret immunisation records on AIR                                                                                                    |
|     | Appendix 5—How to record an immunisation encounter for individuals under 20 years                                                                                                    |
|     | How to update an encounter                                                                                                    |
|     | Appendix 6— How to record an immunisation encounter for individuals over 20 years                                                                                                    |
|     | Appendix 7—How to lodge a medical exemption on AIR                                                                                                    |
|     | Appendix 8—How to enter overseas immunisation information on AIR                                                                                                    |
|     | Appendix 9—How to request reports from AIR                                                                                                    |
|     | Appendix 10—Instructions for individuals wishing to obtain an immunisation history statement from AIR 56                                                                                                    |
| 5.  | Acronyms and Glossary58                                                                                                    |
| Inc | lex60                                                                                                    |

# About this guide

The guide has been significantly updated since the second edition (April 2017) and now reflects the changes brought about by the expansion of the Australian Childhood Immunisation Register (ACIR). The national register became a whole-of-life immunisation register in October 2016 and is now known as the Australian Immunisation Register (AIR).

The term **immunisation provider** has been used throughout this guide. It refers to any person involved in handling immunisation records, especially those working in a general practice setting, such as **GPs, practice nurses, reception staff and/or practice managers**.

This guide can be used for:

- training new staff or updating current staff
- answering questions about immunisation record keeping
- troubleshooting immunisation data issues

#### Look for the blue boxes that highlight useful tips and important information.

| <b>☑</b> TIP | Helpful information that saves time!      |
|--------------|-------------------------------------------|
|              |                                           |
| ₽ NOTE       | Important information for readers to note |

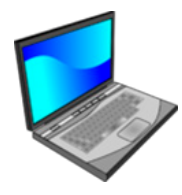

#### Prefer to watch a video on this topic?

Visit Queensland Health's website at www.health.qld.gov.au/usingAIR

Ten videos and accompanying video transcripts have also been developed to complement the appendices in the guide. The video transcripts contain screenshots and can also be used as a step-by-step manual.

# 1. Useful information

### 1.1 Contacts

Note: Details are current at time of publication.

| Australian Immunisation Register (AIR)                                                                            | Telephone    |
|----------------------------------------------------------------------------------------------------|--------------|
| General enquiries<br>Assistance with immunisation histories for individuals, amendments/corrections<br>to records | 1800 653 809 |
| Stationary orders                                                                                                 | 1800 067 307 |
| Internet help desk<br>Assistance with secure site for immunisation providers                                      | 1300 650 039 |

| Australian Immunisation R                                 | Register (AIR)                                                                                                    | Web addresses                  |  |
|-----------------------------------------------------------|----------------------------------------------------------------------------------------------------|--------------------------------|--|
| AIR                                                       | www.humanservices.gov.au/health-professionals/services/medicare/hpos                                                                              |                                |  |
| AIR secure email                                          | Refer to Appendix 3 for details                                                                                                    |                                |  |
| Information for immunisation providers                    | www.humanservices.gov.au/health-professionals/services/medicare/australian-<br>immunisation-register-health-professionals                         |                                |  |
| Information for parents/carers                            | www.humanservices.gov.au/customer/enab                                                                                                    | lers/immunisation-requirements |  |
| Immunisation stationery orders for immunisation providers | www.humanservices.gov.au/organisations/health-professionals/services/<br>medicare/australian-immunisation-register-health-professionals#group-450 |                                |  |

| Queensland Health         | Telephone      | Fax            | Postal address                              |
|---------------------------|----------------|----------------|---------------------------------------------|
| Immunisation Program (IP) | (07) 3328 9888 | (07) 3328 9720 | Reply Paid 2368<br>Fortitude Valley BC 4006 |

| Public health units                                                       | Telephone      | Fax            | Postal address                       |
|---------------------------------------------------------------------------|----------------|----------------|--------------------------------------|
| <b>Cairns and Hinterland</b><br>(includes Cape York and Torres<br>Strait) | (07) 4226 5555 | (07) 4226 3095 | PO Box 1103<br>Cairns Qld 4870       |
| Central Queensland & Central<br>West (Rockhampton)                        | (07) 4920 6989 | (07) 4920 6865 | PO Box 946<br>Rockhampton Qld 4700   |
| Darling Downs (Toowoomba)                                                 | (07) 4699 8240 | (07) 4699 8477 | PO Box 405<br>Toowoomba Qld 4350     |
| Gold Coast                                                                | (07) 5667 3200 | (07) 5667 3281 | PO Box 318<br>Nerang Qld 4211        |
| Mackay                                                                    | (07) 4885 5800 | 07 4885 5818   | PO Box 5580<br>Mackay MC Qld 4741    |
| <b>Metro North</b><br>(Brisbane North)                                    | (07) 3624 1111 | (07) 3624 1129 | Locked Bag 2<br>Stafford DC Qld 4053 |

| PracSoft (by Medical Director) | 1300 300 161 | www.medicaldirector.com/products/pracsoft |
|--------------------------------|--------------|-------------------------------------------|
| Medtech                        | 1800 148 165 | www.medtechglobal.com/au/                 |
| Stat Health                    | 1300 007 828 | https://stathealth.com.au/                |
| Zedmed                         | 1300 933 000 | www.zedmed.com.au                         |
|                                |              |                                           |
|                                |              |                                           |

The HPV Register will cease collecting HPV vaccination records after 31 October 2018. All records on the HPV Register will be transferred to AIR.

Telephone

1300 40 1111

1800 798 441

1300 889 362

1300 794 471

1300 300 161

Web address

www.bpsoftware.net

www.pmsc.com.au

www.geniesolutions.com.au

www.medicaldirector.com

www.telstrahealth.com/communicare

Enquiries

1800 478 734

| Medicare Australia                | Telephone    | Email/web address                                                                                                    |
|-----------------------------------|--------------|----------------------------------------------------------------------------------------------------|
| eBusiness Service Centre          | 1800 700 199 | ebusiness@humanservices.gov.au<br>www.humanservices.gov.au/health-professionals/<br>subjects/doing-business-online-health-professionals |
| AIR Business Development Officers | 1800 700 199 | air.program.support@humanservices.gov.au                                                                                                |

National HPV Vaccination Program Register

PO Box 1097 (07) 4744 7186 (07) 4744 7192 Mount Isa Qld 4825 PO Box 577 (07) 5409 6600 (07) 5443 5488 Maroochydore Qld 4558 Locked Bag No 4016 (07) 4433 6900 (07) 4433 6901 Townsville Qld 4810 PO Box 188 (07) 3818 4701 (07) 3818 4700 Goodna Qld 4300 PO Box 185 (07) 4303 7500 (07) 4303 7599 Bundaberg Qld 4670 PO Box 724 Wide Bay (Hervey Bay) (07) 4184 1800 (07) 4303 7559 Hervey Bay Qld 4655

Public health units (cont) Telephone Fax Postal address Metro South PO Box 333 (07) 3176 4000 (07) 3176 4045 Archerfield Qld 4108 (Brisbane South) North West (Mount Isa and Gulf) **Sunshine Coast** Townsville West Moreton (Ipswich) Wide Bay (Bundaberg)

**Best Practice** 

**Genie Solutions** 

Medical Director

GPComplete

Practice management

Communicare (HealthConnex)

software vendors

Telephone

### 1.2 The Australian Immunisation Handbook

The *Australian Immunisation Handbook* (AIH) is the reference guide for Australian immunisation providers and healthcare professionals about vaccination practices, clinical recommendations and vaccines in Australia.

It is strongly recommended to only use the online version of the handbook at www.immunise.health.gov.au/internet/ immunise/publishing.nsf/Content/Handbook10-home. The online version is easy to navigate from section to section by clicking on links within the website.

### Image: Save the web address of the Handbook in your 'favourites' menu in your web browser – it<br/>will be easy to find when it is needed.

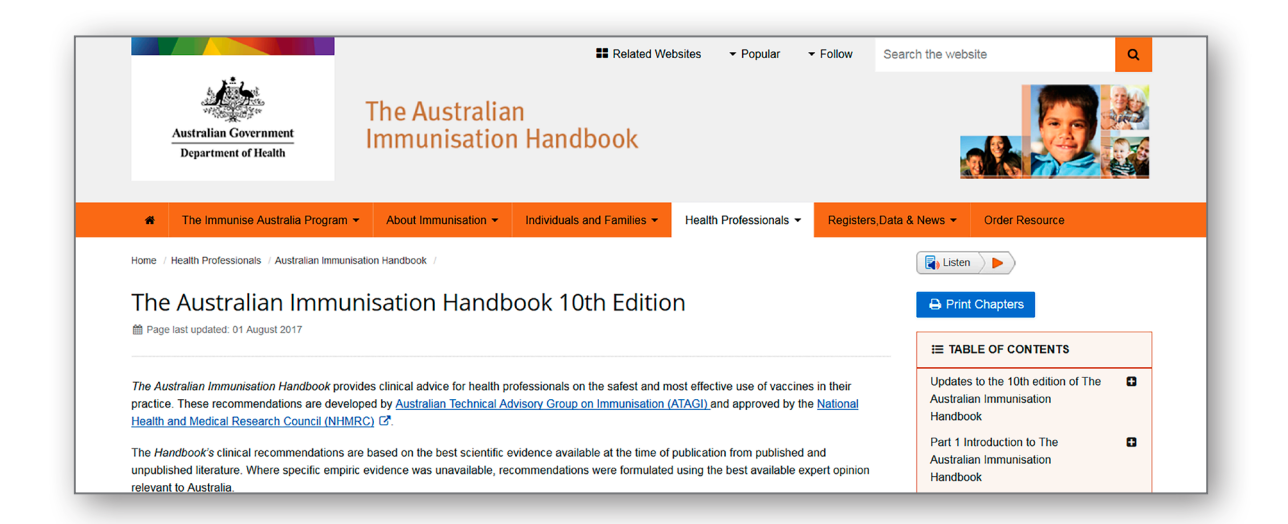

### 1.3 What is an immunisation record?

An immunisation record includes details about when and what vaccines have been given.

Incorrect or missing immunisation records may result in:

- an individual's immunisation history not being complete
- parents/carers not receiving family assistance payments if their children are not fully immunised
- an individual receiving unnecessary vaccinations
- a general practice missing incentive payment for immunisation
- inaccurate statistics about the level of community protection against vaccine-preventable diseases.

# 1.4 What information is needed to record an immunisation?

| Record | <ul> <li>Name, address and postcode</li> <li>Date of birth</li> <li>Medicare number (if available)</li> <li>Is Indigenous status recorded in patients details and on AIR?</li> <li>Vaccine names, dose numbers, batch numbers, provider number. Are they recorded accurately?</li> <li>Scan any relevant documents into your practice management software.</li> </ul>                                                                                                    |
|--------|----------------------------------------------------------------------------------------------------|
| Ask    | <ul> <li>About any changes to personal details. Has Medicare been notified of these changes?</li> <li>Does the individual identify as Aboriginal and Torres Strait Islander?</li> <li>Has Medicare been notified that they identify as Indigenous or their child identifies as Indigenous? Is Indigenous status recorded on AIR?</li> <li>To see any immunisation history documents that may help clarify their immunisation requirements.</li> </ul>                                                                       |
| Check  | <ul> <li>AIR to view the individual's immunisation record</li> <li>Does the AIR record match the information held by the practice? Are there any immunisations that need to be added to AIR?</li> <li>If the individual identifies as Aboriginal and Torres Strait Islander have they received the recommended additional immunisations?</li> <li>Are there any medical conditions that would make them eligible for additional immunisations?</li> <li>Has a reminder been set for any scheduled immunisations?</li> </ul> |

# 1.5 What are some common recording errors and how to avoid them

It is important that all staff using software are aware of the steps required to record and transmit accurate information to AIR.

| වි NOTE | The accuracy of an individual's record on AIR relies on the accurate recording of immunisation details in your practice software. |
|---------|----------------------------------------------------------------------------------------------------|
|         | Recording errors may lead to inappropriate or unnecessary vaccination.                                                            |

• **Update your practice management software** when new upgrades or 'patches' are released by software providers. This will ensure any changes to the immunisation schedule are incorporated into your practice management software. If the billing software is a different product to the clinical software (e.g. Medical Director and PracSoft), ensure the two products are still linked after any upgrade.

- Confirm with patients that their details are up to date, e.g. address, postcode, Medicare number, Indigenous status.
- **Check the individual's record on AIR before vaccinating**. This is an opportunity to identify errors on their record and notify AIR, and to make sure the person is receiving the appropriate vaccines.
- Does the person have a Medicare number? **An immunisation record will not transmit electronically to AIR without a Medicare number**. Refer to *2.3.8 Individuals without a Medicare number* for advice.
- Never use free text to record a vaccine. Select correct antigens. If required, the vaccine name can be recorded in the 'comments' box.
- Check the correct vaccine name and dose number has been entered as errors can result in a child or adolescent being incorrectly assessed as overdue.
- For multivalent (combination) vaccines (e.g. Infanrix Hexa<sup>®</sup>) select 'combination' option as this will eliminate antigen errors.
- Immunisations always need to be linked to a Medicare provider number. Immunisation records will not electronically transmit to AIR without a Medicare provider number. If the vaccine is administered by a registered nurse, record this in the 'comments' box. If immunisation has been given by another immunisation provider, record as 'not given here' when entering history information.
- **Before saving** an immunisation encounter always **check that the actual date given is recorded accurately**. Some medical software may default to the date the vaccine was due.

### 1.6 Immunisation registers

#### 1.6.1 Immunisation registers used in Queensland

There are two immunisation registers used to record immunisations given in Queensland:

| AIR                                                                                                    | VIVAS                                                                                                    |
|----------------------------------------------------------------------------------------------------|----------------------------------------------------------------------------------------------------|
| • All immunisations given to children, adolescents and adults                                               | • <b>Only</b> immunisations given to adolescents in the School Immunisation Program – dTpa, HPV, meningococcal |
| <ul><li>Only records vaccines administered since 1996</li><li>AIR does not record Q fever vaccine</li></ul> | Note: These records are also transferred to AIR.                                                               |
| For information about Q Fever records – www.qfever.org/                                                     |                                                                                                    |

ि NOTE

**Can your practice management software transmit immunisation records for individuals of all ages?** Do you have the latest version of the software? Call the software provider to find out. A software update may need to be installed to allow all vaccines for all age groups to be reported to AIR.

#### 1.6.2 How to access immunisation registers

| Register | Access options                                                                                                    |
|----------|----------------------------------------------------------------------------------------------------|
| AIR      | Note: Immunisation providers need to request access to AIR.                                                                                                    |
|          | <b>GP providers, midwives and nurse practitioners</b><br>Immunisation providers with a Medicare provider number have two options for accessing<br>AIR through Health Professionals Online Services (HPOS). Refer to Appendix 1 for further<br>information. |
|          | For information about accessing AIR go to<br>www.humanservices.gov.au/organisations/health-professionals/services/medicare/<br>australian-immunisation-register-health-professionals                                                                       |
|          | lf you require assistance, contact Medicare's Business Development Officers (BDOs) by telephoning 1800 700 199 or the AIR internet help desk on 1300 650 039.                                                                                              |
|          | <b>Non-GP providers</b> refer to Appendix 1 for information about how to request access to AIR's secure site.                                                                                                    |
| VIVAS    | Not accessible by providers. Contact your local public health unit if a VIVAS history is required.                                                                                                    |

|       | All staff who are involved with giving and/or recording vaccinations should have access to AIR.                                                                                                    |
|-------|----------------------------------------------------------------------------------------------------|
| ☑ TIP | <ul> <li>look up an immunisation history to make sure any vaccinations missed or overdue are given</li> <li>verify the immunisation status of a child</li> <li>avoid giving unnecessary vaccinations</li> </ul> |
|       | <ul> <li>identify and report any errors</li> <li>add missing records to an individual's record</li> </ul>                                                                                                    |

# 1.7 What forms are used to report immunisation records?

|     | Name of form                                                                                                    | Where to access                                                                                                    |
|-----|----------------------------------------------------------------------------------------------------|----------------------------------------------------------------------------------------------------|
| AIR | <b>Immunisation medical exemption</b><br><b>form</b> (IM011.1807)<br>(sample at Appendix 7)                                   | www.humanservices.gov.au/organisations/<br>health-professionals/forms/imo11                                                                                |
|     | <b>Immunisation history form</b><br>(IM013.1807)<br>(sample at Appendix 8)                                                    | www.humanservices.gov.au/organisations/<br>health-professionals/forms/imo13                                                                                |
|     | Immunisation encounter forms <ol> <li>Header form (IMoo1)         and         <li>Encounter form (IMoo2)     </li> </li></ol> | www.humanservices.gov.au/organisations/<br>health-professionals/forms/imoo1<br>www.humanservices.gov.au/organisations/<br>health-professionals/forms/imoo2 |
|     | Application to register as a<br>vaccination provider (IM004.1806)<br>(refer to Appendix 1)                                    | www.humanservices.gov.au/organisations/<br>health-professionals/forms/imoo4                                                                                |

P: NOTE AIR will return incorrectly completed forms to the provider who submitted them.

# 1.8 How does immunisation status affect family assistance payments?

Some parents are eligible for family assistance payments from the Australian Government if their child or adolescent is up-to-date for immunisation. If a child or adolescent is not up-to-date for immunisation then these payments may be suspended. Parents will receive notification from Centrelink if payments are affected.

For information about immunisation requirements and family assistance payments visit www.humanservices.gov.au/ individuals/enablers/immunisation-requirements/35396

# If the child or adolescent's AIR record shows as up-to-date but the family has received a<br/>letter from Centrelink:Advise the family to contact Centrelink and give their child's Medicare number or link their<br/>Medicare account in their MyGov account. It is essential that Centrelink have a record of the<br/>child's Medicare number, otherwise the child's immunisation status cannot be shared with<br/>Centrelink.

#### 1.8.1 Valid exemptions to immunisation

There are only two valid exemptions to immunisation:

- 1. Medical contraindication
- 2. Natural immunity to the following diseases:
  - hepatitis B
  - measles/mumps/rubella
  - varicella (chicken pox).

It is important to report medical exemptions to AIR otherwise a child or adolescent will be assessed as overdue for the relevant vaccines.

It is not necessary to report medical exemptions for any individual aged over 20 years.

For information about how to report medical exemptions, refer to Appendix 7 or 2.5.2 Natural immunity or 2.5.3 Medical contraindication.

Only eligible health professionals can report a medical exemption. They are GPs, paediatricians, public health physicians, infectious diseases physicians, clinical immunologists and practice registrars (on an approved placement).

#### 1.8.2 Catch-up vaccines for individuals up to 20 years of age

Children up to 20 years must be either up-to-date or on a catch-up schedule that has been notified to AIR to receive immunisation-related family assistance payments.

Funded catch-up vaccines are available for children aged from 10 to 19 years.

Parents are notified by Centrelink if their child does not meet the immunisation requirements for family assistance payments.

For information about how to record catch up on AIR refer to Appendix 5 and/or 2.5.5.

#### 1.8.3 Helping families understand their child's immunisation status and Centrelink

Centrelink sends letters to families advising them that their family assistance payments will be suspended as their child is considered overdue for immunisation. These letters are generated using the child's immunisation status as recorded on AIR.

- 1. If a parent queries a letter from Centrelink, the first step is to check the individual's immunisation record on AIR. Refer to Appendix 4 for guidance on interpreting a record on AIR.
- 2. After assessing the individual's record on AIR, the follow-up action may be to:
  - If necessary, offer the child or adolescent vaccinations to bring them up-to-date. A provider can notify AIR that a child or adolescent is on a catch-up schedule by using the secure email function on the AIR site (Appendix 3). This will allow family assistance payments to be made.
  - Notify AIR of missing information, i.e. vaccines not recorded. Use the AIR encounter screen (Appendix 5) or complete the AIR immunisation history form (Appendix 8).
  - Update or notify AIR to amend the child or adolescent's record, i.e. correct dose numbers or vaccine names (refer to 2.6). Email or telephone AIR to request amendments or corrections to a record (refer to Appendix 3).
  - If the child or adolescent has a medical contraindication or natural immunity, this also needs to be notified to AIR (refer to 2.5.2, 2.5.3 or Appendix 7).
  - The parent may need to report their child's or adolescent's Medicare number to Centrelink. This will enable Centrelink and AIR to link the record.

#### 1.8.4 Obtaining an immunisation history statement from AIR – a how to guide

Refer to 3.1 for information about obtaining immunisation histories.

Providers can print a pdf version of an individual's AIR immunisation history statement directly from their on-screen AIR record. Refer to Appendix 4.

Appendix 10 provides a 'how to guide' that providers can give to anyone wanting to download a copy of their immunisation history statement directly from AIR

# 2. Reporting immunisations

### 2.1 How to access AIR?

Immunisation providers can access AIR's secure site to submit immunisation records, view immunisation histories, update provider contact details and request reports.

**GP providers, midwives and nurse practitioners using their Medicare provider number** have two options for accessing AIR through HPOS. Refer to Appendix 1 for further information.

Non-GP providers can also request access to AIR. Refer to Appendix 1 for further information.

For information about accessing AIR go to:

www.humanservices.gov.au/organisations/health-professionals/services/medicare/australian-immunisation-register-health-professionals

And/or

www.humanservices.gov.au/organisations/health-professionals/enablers/accessing-air-using-hpos

For assistance from Medicare, contact a Business Development Officer (BDO) by telephoning 1800 700 199 or the AIR internet help desk on 1300 650 039.

# 2.2. What methods are used to report immunisation records to AIR?

There are different methods to send or transfer immunisation records to AIR:

- 1. Accessing AIR and entering information into an individual's AIR record (online access to AIR)
- 2. Practice management software (electronically sends records to AIR)
- 3. AIR immunisation encounter form (post or fax to AIR)

D NOTE

All immunisation providers in Queensland can report directly to AIR using one of the above methods. VIVAS (Queensland Health's immunisation register) is no longer being used to collect immunisation records.

### 2.3. How to report immunisations for specific groups?

Table 1 provides information about how to report specific vaccines to AIR.

#### Table 1—How to report vaccines for specific groups to AIR

| Immunisations for                                                                                                    | AIR reporting method – choose either                                                                                                    |
|----------------------------------------------------------------------------------------------------|----------------------------------------------------------------------------------------------------|
| <ul> <li>2.3.1 All individuals</li> <li>AIR will record all vaccines given to individuals of all ages.</li> <li>The exception is Q fever vaccine (refer to 2.4.5).</li> <li>Note: Refer to the online edition of <i>The Australian</i><br/><i>Immunisation Handbook</i> for up-to-date advice.</li> </ul>                      | <ol> <li>Electronic transmission using practice management<br/>software.<br/>OR</li> <li>The 'encounter screen' on AIR and enter vaccination<br/>details (Appendix 5 and 6).</li> </ol>                                                                                                    |
| <ul> <li>2.3.2 School Immunisation Program – missed vaccinations</li> <li>For immunisations missed in the School Immunisation Program.</li> <li>Prior to vaccinating, check the adolescent's immunisation history on AIR and with your local public health unit.</li> </ul>                                                    | <ol> <li>Electronic transmission using practice management<br/>software.<br/>OR</li> <li>The 'encounter screen' on AIR and enter vaccination<br/>details (Appendix 5 and 6).</li> </ol>                                                                                                    |
| <ul> <li>2.3.3 Refugees above 20 years of age</li> <li>Refugee and humanitarian entrants aged over 20 years can access funded catch-up vaccines. If the individual does not have a Medicare number refer to 2.3.8.</li> <li>If the individual has an overseas immunisation record refer to 2.3.6 or Appendix 8.</li> </ul>     | <ol> <li>Electronic transmission using practice management<br/>software.<br/>OR</li> <li>The 'encounter screen' on AIR and enter vaccination<br/>details (Appendix 5 and 6).</li> </ol>                                                                                                    |
| <ul> <li>2.3.4 Premature infants (Gestation &lt;32 weeks) Preterm infants should be vaccinated according to the recommended schedule at their chronological age. Note: Refer to the online edition of <i>The Australian Immunisation Handbook</i> for up-to-date advice on additional vaccines for preterm infants.</li> </ul> | <ol> <li>For infants not yet registered with Medicare:<br/>Use AIR immunisation encounter form (IMMoo1 and<br/>IMMoo2) (see section 1.8). Fax or post to AIR.<br/>OR</li> <li>For infants or children registered with Medicare and<br/>with an AIR record:<br/>Use the 'encounter screen' on AIR and enter<br/>vaccination details (Appendix 5). Record vaccination<br/>as 'given by another provider in Australia' if not the<br/>immunisation provider.</li> </ol> |
| 2.3.5 Rabies vaccine                                                                                                    | <ol> <li>Electronic transmission using practice management<br/>software<br/>OR</li> <li>The 'encounter screen' on AIR and enter vaccination<br/>details (Appendix 5 and 6).</li> </ol>                                                                                                    |
| 2.3.6 Individuals vaccinated overseas<br><b>Note:</b> Public health units may assist with catch-up schedules                                                                                                    | <ol> <li>The 'encounter screen' on AIR and enter vaccination<br/>details (Appendix 8).<br/>OR</li> <li>The AIR immunisation history form (IM013.1807). Fax<br/>or post to AIR.</li> </ol>                                                                                                    |

| Immunisations for                                                                                                    | AIR reporting method – choose either                                                                                                    |
|----------------------------------------------------------------------------------------------------|----------------------------------------------------------------------------------------------------|
| 2.3.7 Immunisations recorded in practice<br>management software but not on AIR<br>Where there is documentation of immunisations<br>given elsewhere in Australia but not recorded on AIR,<br>an immunisation provider can report this missing<br>information as it ensures an individual's immunisation<br>history on AIR is up-to-date.                                                                                           | <ol> <li>Electronic transmission using practice management<br/>software<br/>OR</li> <li>The 'encounter screen' on AIR and enter vaccination<br/>details (Appendix 5 and 6).<br/>OR</li> <li>Use AIR immunisation history form (IM013.1807). Fax<br/>or post to AIR.</li> </ol>                      |
| 2.3.8 Individuals without a Medicare number<br>AIR will record immunisations for individuals who do not<br>have a Medicare number.                                                                                                    | Note: Immunisation records will not transmit<br>electronically through practice software without a<br>Medicare number.<br>Use the 'encounter screen' on AIR and enter vaccination<br>details (Appendix 5 and 6).                                                                                    |
| <ul> <li>2.3.9 Individuals with Department of Veteran's Affairs (DVA) number</li> <li>These individuals will have a Medicare number; however, they may not routinely use it. A Medicare number is required for any immunisations reported to AIR using practice software. It may be necessary for the individual to request their Medicare number from Medicare.</li> </ul>                                                       | <ol> <li>Electronic transmission using practice management<br/>software.<br/>Note: The individual's Medicare number is required;<br/>do not use their DVA number, as this will not transmit<br/>to AIR.<br/>OR</li> <li>The 'encounter screen' on AIR and enter vaccination<br/>details.</li> </ol> |
| <ul> <li>2.3.10 Individuals who are not Australian citizens or residents</li> <li>AIR will record these immunisations. Refer to 2.3.8 if these individuals do not have a Medicare number.</li> </ul>                                                                                                    | <b>Note:</b> Immunisation records will not transmit<br>electronically without a Medicare number.<br>Use the 'encounter screen' on AIR and enter vaccination<br>details (Appendix 5 and 6).                                                                                                    |
| <ul> <li>2.3.11 Revaccination of oncology patients</li> <li>Note: Refer to the online edition of <i>The Australian</i><br/><i>Immunisation Handbook</i> for advice on vaccines for<br/>oncology patients.</li> <li>Revaccination for individuals under 19 years will be<br/>funded as per recommendations from the oncology clinic.</li> <li>Note: Check the record on AIR as dose numbers may need<br/>to be amended.</li> </ul> | <ol> <li>Electronic transmission using practice management<br/>software.<br/>OR</li> <li>The 'encounter screen' on AIR and enter vaccination<br/>details (Appendix 5 and 6).</li> </ol>                                                                                                    |
| <ul> <li>2.3.12 Diphtheria/tetanus/pertussis<br/>vaccination for pregnant women</li> <li>Recommended for all women in the third trimester of<br/>pregnancy (preferably between 28 and 32 weeks).</li> <li>The Queensland Health consent form for whooping cough<br/>vaccine for pregnant women is no longer required.</li> </ul>                                                                                                  | <ol> <li>Electronic transmission using practice management<br/>software.<br/>OR</li> <li>The 'encounter screen' on AIR and enter vaccination<br/>details (Appendix 5 and 6).</li> </ol>                                                                                                    |

### 2.4 How to report dose numbers for specific vaccines

#### Table 2—How to report dose numbers for specific vaccines

| Information about                                                                                                    | AIR reporting method. choose either                                                                                                    |  |
|----------------------------------------------------------------------------------------------------|----------------------------------------------------------------------------------------------------|--|
| <ul> <li>2.4.1 Haemophilus influenzae type B (Hib) vaccine</li> <li>Act-HIB<sup>®</sup> given to children aged 18 months – Record as dose 4 if child immunised according to National Immunisation Program schedule.</li> <li>From 1 July 2018, Menitorix<sup>®</sup> (meningococcal C/Hib vaccine) is no longer funded on the National Immunisation Program schedule.</li> </ul>                                                                                                    | <ol> <li>Electronic transmission using practice management<br/>software.<br/>OR</li> <li>The 'encounter screen' on AIR and enter vaccination<br/>details (Appendix 5 and 6).</li> <li>Note: Notify AIR by email or telephone if dose numbers<br/>need to be amended.</li> </ol>                                                                                                    |  |
| <ul> <li>2.4.2 Hepatitis B birth dose</li> <li>Birth to seven days of age; usually administered in hospital. Record as birth dose. It is important to record any vaccinations given at birth in a child's personal health record book (also known as 'the red book').</li> <li>Note: <ol> <li>Infants may not have an AIR record due to the time required to process Medicare registration.</li> </ol> </li> </ul>                                                                                                    | <ol> <li>For infants not yet registered with Medicare:<br/>Use AIR immunisation encounter form (IMMoo1 and<br/>IMMoo2) (see section 1.8). Fax or post to AIR.<br/>OR</li> <li>For infants or children registered with Medicare and<br/>with an AIR record:<br/>Use the 'encounter screen' on AIR and enter<br/>vaccination details (Appendix 5). Record vaccination<br/>as 'given by another provider in Australia' if not the<br/>immunisation provider.</li> </ol> |  |
| <ul> <li>2.4.3 Hepatitis B</li> <li>A child &lt;10 years who has received three doses is considered up-to- date for hepatitis B immunisation if they received a birth dose and there is a minimum interval of four months between the first dose (may or may not be the birth dose) and the third dose. For example:</li> <li>a. Dose 1 (or birth dose)</li> <li>b. Dose 2 (minimum interval between dose 1 and 2 is one month)</li> <li>c. Dose 3 – given after four months of age</li> <li>Note:</li> <li>i. For number of doses required for children and adolescents ≥10 years refer to online version of <i>The Australian Immunisation Handbook</i>.</li> <li>ii. The above dose numbering sequence does not apply to a child who is immunised according to the National Immunisation Program schedule, i.e. vaccinated using Infanrix Hexa™ at 2 (dose 1), 4 (dose 2) and 6 (dose 3) months of age.</li> </ul> | <ol> <li>Electronic transmission using practice management<br/>software<br/>OR</li> <li>The 'encounter screen' on AIR and enter vaccination<br/>details (Appendix 5).<br/>OR</li> <li>Use AIR immunisation history form (IM013.1807). Fax<br/>or post to AIR.</li> <li>Note: Notify AIR by email or telephone if dose numbers<br/>need to be amended. This will ensure a child or<br/>adolescent is not flagged as 'overdue'.</li> </ol>                             |  |
| <ul> <li>2.4.4 Measles/mumps/rubella and varicella vaccine (MMRV)</li> <li>Priorix Tetra™ or ProQuad™</li> <li>For children under four years of age this should be recorded as dose 2 if child immunised according to National Immunisation Program schedule.</li> </ul>                                                                                                    | <ol> <li>Electronic transmission using practice management<br/>software.<br/>OR</li> <li>The 'encounter screen' on AIR and enter vaccination<br/>details (Appendix 5).</li> <li>Note: Notify AIR by email or telephone if dose numbers<br/>need to be amended.</li> </ol>                                                                                                    |  |
| 2.4.5 Q Fever vaccine<br>The Q Fever Register is used to record Q Fever<br>immunisations. For information go to www.gfever.org/                                                                                                    | AIR does not record Q Fever immunisation                                                                                                    |  |

# 2.5 How to report other immunisation-related information

#### Table 3 – How to report other immunisation related information

| Information about                                                                                                    | AIR reporting method                                                                                                    |
|----------------------------------------------------------------------------------------------------|----------------------------------------------------------------------------------------------------|
| <ul> <li>2.5.1 Aboriginal and Torres Strait Islander status</li> <li>It is recommended that ALL patients are asked 'Are you of Aboriginal and Torres Strait Islander origin?' You should not rely on appearance; all patients should be given the opportunity to identify.</li> <li>Aboriginal and Torres Strait Islander people require additional vaccines. Refer to the current immunisation schedule for additional vaccines for Indigenous people.</li> </ul>                                                                       | Indigenous status will be recorded on AIR if the parent or<br>individual notifies Medicare.<br>OR<br>Record on the 'encounter screen' on AIR's secure site and<br>enter details (see image below). Refer to Appendix 5.<br>Indigenous Status Or Indigenous Status Or Indigenous Status Or Indigenous Status Or Indigenous Status Or Indigenous Status Or Indigenous Status Or Indigenous Or Indigenous Status Or Indigenous Or Indigenous Status Or Indigenous Status Or Indigenous Or Indigenous Status Or Indigenous Or Indigenous Or I |
| <ul> <li>2.5.2 Natural immunity</li> <li>AIR will record natural immunity for varicella<br/>(chickenpox), measles, mumps and rubella and<br/>hepatitis B. Serology may not be required. Refer to the<br/>online edition of <i>The Australian Immunisation Handbook</i><br/>for information and recommendations about serological<br/>testing.</li> <li>Note: Only GPs, paediatricians, infectious disease<br/>specialists, public health physicians and clinical<br/>immunologists are authorised to report natural immunity.</li> </ul> | <ol> <li>The 'encounter screen' on AIR's secure site and enter<br/>details. (Refer to Appendix 5)<br/>OR</li> <li>Use an AIR immunisation medical exemption form<br/>(IM011.1807) (refer to Appendix 7), completed and<br/>signed by authorised providers. Email, fax or post to<br/>AIR. Retain a copy for your own records in the event<br/>the information is not recorded on AIR.</li> </ol>                                                                                                    |
| <ul> <li>2.5.3 Medical contraindication</li> <li>Refer to the online edition of <i>The Australian Immunisation Handbook</i> for information on valid reasons for medical contraindication.</li> <li>Note: Only GPs, paediatricians, infectious disease specialists, public health physicians and clinical immunologists are authorised to report medical contraindications.</li> </ul>                                                                                                    | <ol> <li>The 'encounter screen' on AIR's secure site and enter details. (Refer to Appendix 5) OR</li> <li>Use an AIR immunisation medical exemption form (IM013.1807) (refer to Appendix 7) completed and signed by authorised providers. Email, fax or post to AIR. Retain a copy for your own records in the event the form is not recorded on AIR.</li> </ol>                                                                                                    |
| 2.5.4 Deceased person                                                                                                    | <ol> <li>Notify AIR using the email function on the secure site.<br/>(Refer to Appendix 3)<br/>OR</li> <li>Submit in writing using practice letterhead, include<br/>personal details and signed by an authorised provider.<br/>Email, fax or post to AIR.</li> </ol>                                                                                                    |

| Information about                                                                                                    | AIR reporting method                                                                                                    |
|----------------------------------------------------------------------------------------------------|----------------------------------------------------------------------------------------------------|
| <ul> <li>2.5.5 Children and adolescents up to 20 years of age on a catch-up schedule</li> <li>Note: Refer to the online edition of <i>The Australian Immunisation Handbook</i> for advice on working out catch-up. Public health units may assist with catch-up schedules</li> </ul>                                                                                 | <ol> <li>Use the 'planned catch-up' tick box on the 'encounter screen' on AIR (refer to Appendix 5)<br/>OR</li> <li>Notify AIR using the email function on the AIR site.<br/>(Refer to Appendix 3)<br/>OR</li> <li>Use the AIR immunisation history form (IMo13.1807)<br/>(refer to Appendix 8) to notify AIR that the child is on a catch-up program. Mark the section for 'Planned catch-up for overdue vaccines'. Email, fax or post to AIR.</li> <li>Note: A catch-up must be completed within six months and can only be recorded once on a child or adolescent's immunisation history on AIR. If catch-up is not completed within six months, family assistance payments could be affected.</li> </ol> |
| <ul> <li>2.5.6 Child or adolescent who has moved overseas or where their address on AIR is not accurate</li> <li>Notifying AIR that a child has moved overseas will suspend the child's record. Their record will be reactivated if a provider reports an immunisation for the individual or notifies AIR that the individual has returned from overseas.</li> </ul> | <ol> <li>Notify AIR using the email function on the secure site.<br/>(Refer to Appendix 3)<br/>OR</li> <li>If a provider has received 'return to sender' mail after<br/>using an individual's Medicare address, the 'return<br/>mail indicator' can be selected on their AIR record on<br/>the secure site (see below).</li> <li>Update Individual</li> <li>Indigenous Status<br/>recorded on the AIR will not be updated if no selection is made.</li> <li>Non-indigenous</li> <li>Non-indigenous</li> </ol>                                                                                                    |
| 2.5.7 Adverse event following immunisation<br>(AEFI)                                                                                                    | Notify Queensland Health of an adverse event by<br>completing the Adverse Event Following Immunisation<br>Reporting form at www.health.qld.gov.au/publications/<br>clinical-practice/guidelines-procedures/aefi-reporting-<br>form.pdf<br>Email to CDIS-NOCS-Support@health.qld.gov.au or fax<br>to 07 3328 9434                                                                                                    |

# 2.6 How to amend or correct an immunisation record on AIR?

#### Table 4-How to amend or correct information on AIR

| How to:                                                                                                    | AIR reporting method                                                                                                    |
|----------------------------------------------------------------------------------------------------|----------------------------------------------------------------------------------------------------|
| 2.6.1 Amend Medicare related details<br>Any amendments to details such as individual's name,<br>address or date of birth must be notified to Medicare by<br>the individual (or parent of the child).                    | <ul> <li>The parent (for children under 14 years) or individual can either:</li> <li>1. Telephone Medicare on 132 011</li> <li>2. Use Medicare online via myGov</li> <li>3. Download and use the Express Plus Medicare mobile app.</li> </ul>                                                                                                    |
| <ul> <li>2.6.2 Amend or correct an immunisation record reported by another provider</li> <li>To make amendments or corrections to an immunisation record, for example, change a vaccine name or dose number.</li> </ul> | <ul> <li>Email through AIR's secure site to report amended vaccination details (refer to Appendix 3). Provide individual's full name, date of birth and Medicare number.</li> <li>Note: If Centrelink payments or childcare enrolments are affected telephone AIR on 1800 653 809 and report amended vaccination details.</li> <li>Note: Check the individual's record on AIR no less than 24 hours later to ensure the amendment has been made.</li> </ul>                    |
| 2.6.3 Amend or correct an immunisation<br>record where the vaccination was<br>reported by the same provider                                                                                                    | <ol> <li>Access the individual's record on the AIR encounter<br/>screen and amend (refer to Appendix 5 or 6).<br/>OR</li> <li>Email through AIR's secure site to report amended<br/>vaccination details (refer to Appendix 3). Provide<br/>individual's full name, date of birth and Medicare<br/>number.</li> <li>Note: If Centrelink payments or childcare enrolments<br/>are affected telephone AIR on 1800 653 809 and report<br/>amended immunisation details.</li> </ol> |

# 3. Checking immunisation records

### 3.1 Where to find immunisation records?

#### 3.1.1 If you are an immunisation provider

| <b>Child personal health record (PHR)</b><br>(In Queensland it is commonly<br>referred to as the 'red book'.) | <ul> <li>Parents of newborns are provided with a PHR prior to discharge from hospital.</li> <li>The PHR includes a section to record immunisations.</li> <li>Parents should be encouraged to bring the PHR to each immunisation appointment.</li> </ul>          |
|----------------------------------------------------------------------------------------------------|----------------------------------------------------------------------------------------------------|
| AIR                                                                                                    | <ul> <li>Immunisation providers can access AIR to view a person's immunisation record. Refer to Appendix 1 for information about how to access AIR.</li> <li>An immunisation provider can print a history statement from AIR if required.</li> </ul>             |
| Public health unit                                                                                            | <ul> <li>Public health units may provide immunisation histories upon request, e.g. vaccinations given in the School Immunisation Program.</li> <li>Staff at public health units are not able to give immunisation histories to members of the public.</li> </ul> |

#### 3.1.2 If a parent or individual requests their immunisation record

| Child personal health record (PHR)                                                                                                    | • Parents are provided with a PHR (in Queensland commonly referred to as 'the red book') for their baby prior to discharge from hospital.                       |
|----------------------------------------------------------------------------------------------------|----------------------------------------------------------------------------------------------------|
|                                                                                                    | • The PHR includes a section to record immunisations.                                                                                                    |
|                                                                                                    | <ul> <li>Parents should be encouraged to bring the PHR to each appointment to<br/>make sure the immunisation record can be kept up-to-date.</li> </ul>          |
| <b>Medicare/AIR</b><br>(Appendix 10 has a how to guide for<br>individuals wishing to access their<br>AIR immunisation history statement) | • Parents of <b>children aged less than 14 years</b> can obtain a copy of their child's AIR immunisation history statement, through their myGov account.        |
|                                                                                                    | • <b>Individuals aged above 14 years</b> need to create their own myGov account and link their Medicare record to obtain an AIR immunisation history statement. |
|                                                                                                    | • Telephone AIR on 1800 653 809 to request an immunisation history statement. Allow up to three weeks for the statement to arrive.                              |

₽ NOTE

**Can a public health unit give an immunisation history directly to a member of the public? No.** Public health units can only give immunisation histories to an immunisation provider.

# 3.2 Not sure immunisation records are transmitting to AIR?

#### 3.2.1 Check your practice management software

Immunisation providers may use practice management software to manage their clinical and billing records. Each software package records patient details and medical information using its own specific format. Immunisation providers are advised to **consult their software provider for training and assistance** with technical issues.

To help **troubleshoot electronic data transmission problems**, consider the following questions or check with the software provider:

- Can the software electronically transmit immunisation records for all individuals (children and adults) to AIR?
- Practice management software packages should have the functionality to report to AIR. Go to www.humanservices. gov.au/health-professionals/services/medicare/vendors-offering-medicare-online-claiming to check.
- Does the reporting functionality need to be linked? This may be necessary if different software packages are being used to manage clinical information and billing requirements.
- Is the software transmitting immunisation records for individuals of all ages? If not, has an update or 'patch' been released by your software vendor and has it been installed?
- If your software provider has not released an update to allow reporting for vaccines given to adolescents and adults, contact them to request an update.

Refer to 1.1 for contact details for medical software vendors.

### 3.2.2 Check for error messages when records are transmitted using practice management software

### **Missing information and data entry errors can block the transmission of records to AIR**. These errors will need to be fixed before a record can be transmitted to AIR.

Common issues that may affect the transmission of immunisation records:

- **missing Medicare numbers**. Refer to sections 2.3.8 and 2.3.9 for information on reporting immunisations for individuals without a Medicare number, including individuals using Department of Veteran's Affairs (DVA) numbers
- **incorrect Medicare provider number** (the Medicare provider number should be reported without any additional numbers/letters as AIR will only recognise a Medicare provider number in a certain format)
- incorrect dose numbers
- missing postcode in individual's address
- postal addresses using **post office (PO) box numbers**.

| ΤΙΡ | • Is there any missing patient information, such as Medicare numbers or postcodes? |
|-----|------------------------------------------------------------------------------------|
|     | • Are there any incorrect dose numbers or vaccine names that need to be amended?   |

# 3.3 How to check if immunisation records have been transmitted to AIR?

# ✓ TIP Use AIR's secure site to check an individual's immunisation history. Checking an individual's history is an important step prior to any vaccination. Reviewing their history will ensure an individual is vaccinated appropriately. Refer to Appendix 1 about how to access AIR.

There are several methods for checking or reconciling the immunisation records held by a provider with those on AIR. These checks can reduce the number of queries from parents about their child's immunisation history; ensure the practice receives the correct immunisation-related practice incentive payments; and can identify problems with practice management software that can potentially block transmission.

#### 3.3.1 Checking on AIR

- Access AIR to view an individual's immunisation history and check if immunisations have been recorded. Refer to Appendix 1 for details on how to access.
- Immunisation providers can request reports from AIR which give a list of individuals' due and/or overdue for immunisations for their practice or for individual providers. Refer to Appendix 9 for more details.

#### 3.3.2 Using AIR reports

- Immunisation providers can request a range of reports from AIR.
- A list of reports can be found at www.humanservices.gov.au/organisations/health-professionals/enablers/reportsavailable-from-air-site
- AlRo10A Due/Overdue report practice report identifies individuals who are considered due or overdue for one or more National Immunisation Program immunisations (by antigen) and are linked to the practice (must be a Practice Incentive Program [PIP] registered practice).
- **AIR021A Due/Overdue report by Medicare GP** identifies individuals who are due or overdue for one or more NIP immunisations (by antigen) at all locations where the GP practices.
- Reports are requested from the 'reports menu' on AIR and are available for download approximately 15–30 minutes after the request is submitted.
- Use the list to check against practice records and identify any discrepancies or errors. Notify AIR of any amendments. Refer to Appendix 3.
- Refer to Appendix 9. Contact AIR's internet help desk on 1300 650 039 for assistance with requesting reports.

# 3.4 How to follow up children who are overdue for immunisation?

#### 3.4.1 Reminders using practice management software

• Check with software provider about how to set up a reminder system

☑ TIP

Use the reminder system in the practice management software to help keep track of scheduled immunisations. Set the reminder at each immunisation encounter to make sure prompts are made for future immunisation appointments.

- **Proactively send reminders** by searching through the medical records (in your practice management software) for a particular date of birth range, for example, children aged four years old.
- Once a list is created, **review the records for immunisation status** to check for an individual's overdue for scheduled immunisations. For example, four-year-old children should receive their fourth dose of scheduled vaccines, however they may have not returned for a follow-up since their last immunisation at 18 months of age. A reminder will be important to prompt their parents that immunisations are required at this age point.
- If any patients have missed an immunisation, **call or send a reminder letter**.

#### 3.4.2 Using AIR reports

Immunisation providers can request the following reports from AIR. These reports identify individuals who are either due or overdue for one or more NIP immunisations (by antigen). To request these reports, an immunisation provider will need to have access to AIR. The reports are requested and are usually available for download approximately 15 to 30 minutes after the request is submitted.

Refer to Appendix 9 or contact AIR's internet help desk on 1300 650 039 for assistance with accessing these reports.

#### AIR010A – AIR Due/Overdue practice report:

- Only available to Medicare providers who are registered with Practice Incentives Program (PIP)
- Lists individuals seen by the requesting practice who are identified as either due or overdue for one or more NIP immunisations (by antigen).
- Medicare Benefits Schedule (MBS) item numbers are used to link an individual to a practice for the purposes of this report.
- Available electronically and can be requested once, monthly or quarterly.

#### AIR021A – Due/Overdue report by Medicare GP:

- Lists individuals seen by the requesting Medicare GP who are identified as either due or overdue for one or more NIP immunisations (by antigen) and based on MBS services provided by the practitioner.
- Information from Medicare and AIR is used to determine if an individual is included on a GP's report. Individuals who visited the GP in the last 12 months are included if their immunisation history meets the report request parameters.
- Available electronically and can be requested once, monthly or quarterly

#### 3.4.3 Queensland Health overdue reminder notice

- Does your local public health unit send reminder notices? What information does the local public health unit require?
- Contact the public health nurse or immunisation data officer at the local public health unit to ask about reminder notices.
- The overdue reminder notices are sent to immunisation providers every eight weeks.
- Check the reminders against your medical records.
- Has there been an increase in the number of reminder notices received? If so, this could indicate a problem with records being transmitted to AIR.
- **Do you need to report any new or missing data?** Look up a child's record on AIR and update AIR where necessary. Refer to Appendix 5.
- Follow-up with parents of children overdue for immunisation.

# 4. Appendices

### Appendix 1—How to request access to AIR

![](_page_26_Picture_2.jpeg)

#### Prefer to watch a video on this topic?

Visit Queensland Health's website at www.health.qld.gov.au/usingAIR

The method for accessing AIR depends on the immunisation provider type as explained below.

For assistance with accessing AIR, telephone the AIR internet help desk on 1300 650 039.

#### GPs, midwives and nurse practitioners with a Medicare provider number

GPs, midwives and nurse practitioners with a Medicare provider number are automatically recognised as immunisation providers with AIR and are authorised to submit or obtain immunisation data from AIR.

Immunisation providers with a Medicare provider number are encouraged to use PRODA (Provider Online Digital Access) to access AIR. For information about PRODA, visit www.humanservices.gov.au/organisations/health-professionals/ services/medicare/proda

![](_page_26_Picture_10.jpeg)

Point GPs can choose to delegate access to PRODA, however, delegated access does not give access to AIR.

#### GPs, midwives and nurse practitioners without a PRODA account

Those immunisation providers with a Medicare provider number but without a PRODA account can request access to AIR though AIR's 'online request form' (Figure 2).

- Go to www1.medicareaustralia.gov.au/ssl/acirCIRGRACC and complete the details online.
- Select 'Yes' for email notification.
- Click on 'Request Access'.
- A notification letter will be posted to the address registered with AIR. The letter will contain details about accessing AIR's secure site.

**☑** TIP

**Keep your AIR access details and password secure.** You will be asked to change the password at initial logon. **Every six months the password will need to be changed to maintain security** (there will be a reminder on AIR's secure site when this is required).

| nain menu                                              | You are here: Home .» Australian Immunisation Register - Request Acc                                                                                                    | Dess                                                      |                                                                                                    |  |  |
|--------------------------------------------------------|----------------------------------------------------------------------------------------------------|-----------------------------------------------------------|----------------------------------------------------------------------------------------------------|--|--|
| Introduction to Health<br>Professional Online Services | Request Access                                                                                                    |                                                           |                                                                                                    |  |  |
| Approved Pathology Collection<br>Centre Services       | Filling the form out below:                                                                                                    | ay request access to the Aik secure site.                 |                                                                                                    |  |  |
| Forms                                                  | Provider/Registration Number                                                                                                    |                                                           |                                                                                                    |  |  |
| User Guides                                            | <ul> <li>Public Sector Providers - enter your number allocated</li> <li>Madiana annual matrixiana anter your full annual</li> </ul>                                                                                                    | for use with the AIR                                      |                                                                                                    |  |  |
| FAQs                                                   | reducare general practitioners - enter your full provider number of     Preseword                                                                                                    | number of your principal practice.                        |                                                                                                    |  |  |
| Education                                              | <ul> <li>retain for use when initially accessing the AIR secure</li> </ul>                                                                                                    | site                                                      |                                                                                                    |  |  |
| Administrative Position<br>Statements                  | <ul> <li>for security purposes you will be asked to change you</li> <li>Empit Address and East Number</li> </ul>                                                                                                    | r password after initial logon and every six mo           | inths there after.                                                                                                    |  |  |
| Contact us                                             | Cmail Address and has runnber     o may be used by Department of Human Services to provide you with information or assistance in relation to the AIR and Feedback Reporting Facility Internet sites     o with the relates of new other name       |                                                           |                                                                                                    |  |  |
|                                                        | Autor validation     o an authentication file name will be posted to your current                                                                                                    | ent mailing address (recorded on the AIR).                |                                                                                                    |  |  |
|                                                        | • ver validation     • an authentication file name will be posted to your curre Call the AIR Internet Helpdesk on 1300 650 039 if you need further a  Provides/ReviewTration Number                                                                | ent mailing address (recorded on the AIR).<br>assistance. |                                                                                                    |  |  |
|                                                        | A control of adduction of the name will be posted to your cum     o an addhentication file name will be posted to your cum Call the AIR Internet Helpdesk on 1300 650 039 if you need further a Provider/Registration Number Passessord            | ent mailing address (recorded on the AIR).<br>assistance. | Paramon must consist of 8 alabahumanis character                                                                                                    |  |  |
|                                                        | * in authentication file name will be posted to your cum<br>Call the ARR Internet Helpdesk on 1000 650 039 if you need further a<br>Provider/Registration Number<br>Password<br>Victitie Demund                                                    | ent mailing address (recorded on the AIR).<br>assistance. | Password must consist of 8 alpha/numeric characters                                                                                                    |  |  |
|                                                        | Set valuation     or an authentication file name will be posted to your cum Call the ARI Internet Helpdex on 1200 650 029 if you need further a Provider/Registration Number Password Verify Password Email Address                                | ent mailing address (recorded on the AIR).<br>assistance. | Passood must consist of 8 alpha/numeric characters                                                                                                    |  |  |
|                                                        | an addresization file name will be parted by our care     Call the ARI Internet Helpforsk on 1300 650 039 if you need further .     Provides/Registration Number     Password     Verity Password     Email Address     Fact Number                | ent mailing address (recorded on the AIR).<br>assistance. | Password must consist of 8 alpha/numeric characters<br>number                                                                                               |  |  |
|                                                        | an addretication file name will be posted to your cam<br>Call the Alternet Helpdask on 1000 650 020 if your need further a<br>Provider/Registration Number<br>Password<br>Verify Password<br>Email Address<br>Fax Number<br>Email Rolfication      | ent mailing address (recorded on the AR).<br>assistance.  | Password must consist of 8 alpha/humeric characters Password must consist of 8 alpha/humeric characters number number e when my reports have been produced  |  |  |
|                                                        | An automatication file name will be posted to your can<br>Call the AR Internet Helpdack on 1000 650 039 if you need further a<br>Provider/Registration Number<br>Password<br>Verity Password<br>Email Address<br>Fast Number<br>Email Notification | ent maling address (recorded on the AIR).<br>assistance.  | Passerved must consist of 8 alpha/numeric characters Passerved must consist of 8 alpha/numeric characters number within my reports have been produced sets] |  |  |

#### Immunisation providers without a Medicare number

Other non-GP immunisation providers, e.g. Queensland Health facilities can apply to become a recognised immunisation provider with AIR and then request access.

- 1. Complete the 'Application to register as a vaccination provider' (IMoo4.1806) form which can be downloaded at www. humanservices.gov.au/organisations/health-professionals/forms/imoo4
- 2. Under 'Provider type', select the type which best describes your provider type (Figure 3).
- 3. Email the completed form to Queensland Health's Immunisation Program at QHIP-ADMIN@health.qld.gov.au. The Immunisation Program will forward your application to AIR for processing. AIR will then notify you regarding your unique registration number

![](_page_27_Figure_9.jpeg)

### Appendix 2—How to log into AIR

![](_page_28_Picture_2.jpeg)

#### Prefer to watch a video on this topic?

Visit Queensland Health's website at www.health.qld.gov.au/usingAIR

AIR is accessed through Health Professionals Online Services (HPOS).

#### Immunisation providers using PRODA

- For providers using PRODA to access HPOS for the first time, you will need to re-establish your delegations and favourites. GP practices who participate in the Practice Incentives Program (PIP) or the Practice Nurse Incentive Program (PNIP) are required to notify the Australian Government Department of Human Services of their PRODA RA number. Contact the Incentives Programs team on 1800 222 032, fax 1300 587 696 or email pip@humanservices.gov.au or pnip@humanservices.gov.au.
- 2. Select Health Professionals Online Services (HPOS) in the **'My linked services'** window and then click on **'My programs'** (Figure 1).

![](_page_28_Picture_9.jpeg)

Figure 1

3. A range of 'tiles' will appear, click on Australian Immunisation Register (highlighted in red) (Figure 2).

| T > My programs |                                                    |                                                                                                    |                                                                                                    |                                                                                                    |                                                                                                    |
|-----------------|----------------------------------------------------|----------------------------------------------------------------------------------------------------|----------------------------------------------------------------------------------------------------|----------------------------------------------------------------------------------------------------|----------------------------------------------------------------------------------------------------|
| My program      | is 🔶                                               | _                                                                                                    |                                                                                                    |                                                                                                    |                                                                                                    |
|                 | Australian Immunisation<br>Register (AIR)          | Centrelink Forms                                                                                                    | Department of Veterans'<br>Affairs (DVA)                                                                                                    | IVF/GIFT Program                                                                                                    |                                                                                                    |
|                 | National Bowel Cancer<br>Screening Program (NBCSP) | PBS Authorities                                                                                                    | Practice Incentives Program<br>(PIP)                                                                                                    | Practice Nurse Incentive<br>Program (PNIP)                                                                                                    |                                                                                                    |
|                 | Prescription Shopping<br>Patient Summary reports   | Rural Incentive Programs                                                                                                    | Telehealth                                                                                                    | Therapeutic Goods<br>Administration (TGA)<br>Recall/Hazard Alerts                                                                                                    |                                                                                                    |
|                 |                                                    |                                                                                                    |                                                                                                    |                                                                                                    |                                                                                                    |
|                 | My program                                         | My programs<br>Autoralian immunication<br>Register (Alls)<br>Autoral Bowel Cancer<br>Screening Program (NBCSP)<br>Prescription Shopping<br>Patient Summary reports | My programs           Autoralia firmunication         Centrelink rorms           Register (AB)         Prescription Shopping           Prescription Shopping         Rural Incentive Programs | My programs           Any programs           Any programs           Any programs           Any programs           Any programs           Any programs           Any programs           Any programs           Any programs           Prescription Shopping<br>Patient Summary reports           Rural Incentive Programs           Telehealth | My programs           Australian immunisation<br>resister (AIR)         Centrelink forms         Department of Vesterance<br>Affairs (DNA)         DM*CuIT Program           National Bowet Cancer<br>Sociening Program (NBCSP)         PUS Authorities         Practice Incentives Program         Practice Nurse Incentive<br>Program (NBCSP)           Prescription Shopping<br>Publicit Summary reports         Rural Incentive Programs         Telehealth         Therapeutic Goods<br>RecalifyLizard Aerts |

4. The next screen will show the AIR main menu page (Figure 3).

| Health Pro                                                                                                    | ofessional                                                                                                    |  |
|----------------------------------------------------------------------------------------------------|----------------------------------------------------------------------------------------------------|--|
| Main menu<br>Australian immunisation Register<br>Reports Menu<br>Identify Individual<br>Payment Statements Menu<br>Provider Menu<br>Lockup<br>Terms and Conditions<br>Privacy and Security<br>Secure Email(No new mail) | You are here: <u>Home</u> * Australian Immunisation Register:<br><b>EAR Dation Mean</b><br>The menu provideo access to the following:<br>• <u>Records Mann</u> lists the reports available for you to produce. This includes a variety of statistical and detailed reports.<br>• <u>Clamis Manny</u> allows you to display the immunisation history for an individual.<br>• <u>Mentify Individual</u> allows you to display the immunisation history for an individual.<br>• <u>Provider Menu allows you to display the immunisation history for an individual</u> .<br>• <u>Provider Menu allows you to amend your Internet contact details</u> . |  |

Figure 3

#### Immunisation providers not using PRODA

Po NOTE Ensure you have your AIR access details and password available.

- Go to www.humanservices.gov.au/organisations/health-professionals/services/medicare/hpos, click on 'log on' (Figure 4).
- 2. Scroll down the page and click on **'AIR logon only'** (Figure 4).

| inten in the second second sec |
|----------------------------------------------------------------------------------------------------|
|                                                                                                    |
| and print                                                                                                    |
| dicare                                                                                                    |
|                                                                                                    |
|                                                                                                    |
|                                                                                                    |
| ne services                                                                                                    |
|                                                                                                    |
|                                                                                                    |

Is your access to AIR blocked?
If you enter the wrong username or password more than three times your access will be revoked.
If you do not use the secure site for more than three months, your password will expire.
For assistance with accessing AIR telephone AIR's internet help desk on 1300 650 039.

- 3. At the 'Logon' screen (Figure 5) select 'Browse' to insert and send access details.
- 4. A pop-up box (Figure 5) will appear requesting a username and password. Enter these details.
- 5. Select **'OK'**.

|            | MENU Conline Servic                                    |                                                                                                    |
|------------|--------------------------------------------------------|----------------------------------------------------------------------------------------------------|
|            | Main menu                                              | You are here: Home - Authentication Filename                                                                                                    |
|            | Introduction to Health<br>Professional Online Services | Logon                                                                                                    |
|            | Approved Pathology Collection<br>Centre Services       | Please click on the 'Browse' button to locate your authentication file and press the 'Send Authentication File' button.<br>If you have not already downloaded your authentication file, please <u>click here</u> . |
|            | Forms                                                  | Toron                                                                                                    |
|            | User Guides                                            |                                                                                                    |
|            | FAQs                                                   | Authentication Filename Browse No file selected.                                                                                                    |
|            | Education                                              | Send Authentication File                                                                                                    |
|            | Administrative Position<br>Statements                  |                                                                                                    |
|            | Contact us                                             | The Department of Human Services Internet facility has been established for the use of authorised users only. An authorised user is deemed to be                                                                   |
| entication | Required                                               | Agreement.                                                                                                    |
| ?          | A username and passwo<br>says: "HIC-16/02/2017-1       | rd are being requested by https://www1.medicareaustralia.gov.au. The site<br>2:37:17" is advised that if it reveals evidence of                                                                                    |
| er Name:   |                                                        |                                                                                                    |
| accurate   |                                                        |                                                                                                    |
| assw010:   |                                                        |                                                                                                    |
|            |                                                        | OK Cancel                                                                                                    |
|            |                                                        |                                                                                                    |

| ☑ТІР | <ul> <li>Make the AIR logon screen a 'favourite' in your web browser for quick access.</li> <li>For security purposes, after approximately 15 minutes of inactivity access to AIR will enclose the internet browser before attempting to log back in.</li> </ul> |
|------|----------------------------------------------------------------------------------------------------|
|------|----------------------------------------------------------------------------------------------------|

### Appendix 3—How to use AIR's secure email

![](_page_31_Picture_2.jpeg)

#### Prefer to watch a video on this topic?

Visit Queensland Health's website at www.health.qld.gov.au/usingAIR

The secure email on AIR can be used to:

- request amendments to records or query records
- notify AIR is a child or adolescent is on catch-up
- notify AIR if an individual has moved overseas or interstate

# It is important to provide the individual's full name, Medicare number and date of birth when querying a record. New immunisation records cannot be sent to AIR using the secure email.

1. On the left side of the AIR screen, click on the **'Secure Email'** (Figure 1). This will display your email history. Clicking on any of the icons (pictured below) will display further detail.

| Main menu                        | You are here: Home » Australian Immunisation Register                                                                                   |        |
|----------------------------------|----------------------------------------------------------------------------------------------------|--------|
| Australian Immunisation Register | Inbox                                                                                                    |        |
| lain Menu                        | From the Inbox you may read, file, delete and reply to a message by selecting the message and clicking on the appropriate action buttor | n.     |
| All mail                         |                                                                                                    |        |
| nbox                             |                                                                                                    |        |
| Sent mail                        | All mail Inbox Sent mail Filed mail Recycled New email                                                                                  |        |
| iled mail                        | From Date Subject                                                                                                    | Status |
| tecycled                         |                                                                                                    | Status |
| lew message                      | 20.11.2010                                                                                                    | New    |
| .ockup                           | AINTELF 23.11.2010                                                                                                    | Marri  |
| Privacy and Security             |                                                                                                    |        |
| Secure Email(No new mail)        | Select/Unselect all                                                                                                    |        |
|                                  | Read Mail File Mail Delete Mail                                                                                                    |        |
|                                  |                                                                                                    |        |
|                                  | Link to Page:                                                                                                    |        |
| -                                | 1                                                                                                    |        |
|                                  | <i>a</i>                                                                                                    |        |
|                                  | 1 Any messages relating to the mail process will appear below                                                                           |        |

2. To open a new email text box, click on the **'New email'** icon or alternatively, click on the **'New message'** on the left side of the screen (Figure 1).

3. Type your message in the text box (Figure 2) and click **'Send'**.

| ain menu                       | You are here: Home » Australian Immunisatio | n Register                                   |      |
|--------------------------------|---------------------------------------------|----------------------------------------------|------|
| stralian Immunisation Register | New message                                 |                                              |      |
| in Menu                        | New marsage                                 |                                              |      |
| mail                           | New message                                 |                                              | <br> |
| xoo                            | To:                                         | AIRHELP                                      |      |
| nt mail                        | From:                                       |                                              |      |
| ed mail                        | Subject:                                    |                                              |      |
| cycled                         | Message Text:                               |                                              |      |
| w message                      |                                             |                                              |      |
| ckup                           |                                             |                                              |      |
| wacy and Security              |                                             |                                              |      |
| cure Email(No new mail)        |                                             |                                              |      |
|                                |                                             |                                              |      |
|                                |                                             | Send Cancel                                  |      |
|                                |                                             |                                              |      |
|                                | Any messages relating to the                | processing of your request will appear below |      |

- 4. Click on 'Main Menu' on left side of screen to return to main screen.
- 5. When the request is actioned by AIR a response will be sent by AIRHELP. The status column (highlighted in red in Figure 3) identifies new emails in red text.

| ustralian Immunisation Register | Inhau                                                                                                    |                      |                            |                                          |                            |
|---------------------------------|----------------------------------------------------------------------------------------------------|----------------------|----------------------------|------------------------------------------|----------------------------|
| ain Menu                        | INDOX                                                                                                    | and fire defeats and |                            | to the the second station of the         |                            |
| Il mail                         | From the indox you may r                                                                                                    | ead, nie, delete an  | id reply to a message by s | electing the message and clicking on the | appropriate action button. |
| ah man                          | - Carl - Carl - |                      | <b>— </b>                  |                                          |                            |
| ibox                            |                                                                                                    |                      | <b>4</b> 3                 |                                          |                            |
| ient mail                       | All mail Inbox                                                                                                    | Sent mail            | Filed mail Recycled        | New email                                |                            |
| iled mail                       | From                                                                                                    | Date                 | Subject                    |                                          | Status                     |
| tecycled                        | AIRHELP                                                                                                    | 02.02.2017           |                            |                                          | New                        |
| ew message                      | AIRHELP                                                                                                    | 01 02 2017           |                            |                                          | New                        |
| ockup                           | AIRHELP                                                                                                    | 01.02.2017           |                            |                                          | New                        |
| rivacy and Security             |                                                                                                    | 01 02 2017           |                            |                                          | New                        |
| Secure Email(No new mail)       | AIRHELP                                                                                                    | 01.02.2017           |                            |                                          | New                        |
|                                 |                                                                                                    | 01.02.2017           |                            |                                          | Naw                        |
|                                 |                                                                                                    | 01.02.2017           |                            |                                          | New                        |
| _                               |                                                                                                    | 31 01 2017           |                            |                                          | New                        |
|                                 |                                                                                                    | 31.01.2017           |                            |                                          | New                        |
|                                 |                                                                                                    | 31.01.2017           |                            |                                          | New                        |
|                                 |                                                                                                    | 31.01.2017           |                            |                                          | New                        |
|                                 |                                                                                                    | 31.01.2017           |                            |                                          | New                        |
|                                 | AIRHELP                                                                                                    | 31.01.2017           |                            |                                          | New                        |
|                                 | AIRHELP                                                                                                    | 31.01.2017           |                            |                                          | Read                       |
|                                 | AIRHELP                                                                                                    | 30.01.2017           |                            |                                          | Read                       |

Figure 3

6. Click on 'AIRHELP' to open the email response from AIR (Figure 4).

| From:    | AIRHELP                                                                        |
|----------|--------------------------------------------------------------------------------|
| Subject: | Re:                                                                            |
|          | Thank you for your e-mail.<br>We have amended the records as per your request. |
| Reply    |                                                                                |

Figure 4

7. To confirm the amendment has been made, check the individual's record on AIR after receipt of the email.

# Appendix 4—How to find and interpret immunisation records on AIR

![](_page_33_Picture_2.jpeg)

#### Prefer to watch a video on this topic?

Visit Queensland Health's website at www.health.qld.gov.au/usingAIR

- 1. Refer to Appendix 2 for how to log into AIR.
- 2. After logging into AIR, the 'AIR Main Menu' screen will open. Select 'Identify Individual' (Figure 1).

| Australian Immunisation Register Reports Menu Claims Menu Identify Individual Payment Statements Menu Provider Menu Lockup Terms and Conditions Privacy and Security Secure Email/ <i>No new mell</i> | You are here: Home » Australian Immunisation Register<br>AIR Main Menu<br>This menu provides access to the following:<br>• Reports Menu lists the reports available for you to produce. This includes a variety of statistical and detailed reports<br>• Claims Menu allows you to display details of claims submitted to the Immunisation Register.<br>• Identify Individual allows you to display the immunisation history for an individual.<br>• Payment Statements Menu Financial and Payment Statements. Statement Preference Update.<br>• Provider Menu allows you to amend your Internet contact details. |
|----------------------------------------------------------------------------------------------------|----------------------------------------------------------------------------------------------------|
|----------------------------------------------------------------------------------------------------|----------------------------------------------------------------------------------------------------|

Figure 1

3. The 'Identify Individual' screen (Figure 2) will appear.

| Australian Immuni   | sation Register     |              |
|---------------------|---------------------|--------------|
| Claims              | Identify Individual |              |
| Identify Individual | Medicare Number     |              |
| Identify Individual | IRN                 |              |
| Individual Details  | Surname             |              |
| Record Encounter    | First Name          |              |
| Update Encounter    | Date of Birth       | dd/mm/yyyy   |
| Payment Statements  | Postcode            |              |
| Provider            |                     |              |
| Reports             |                     | Search Clear |
| Secure Email        |                     |              |
| Lockup              |                     |              |

Figure 2

- 4. To locate a record, the following information is required:
  - surname and first name
  - date of birth this must be entered in the format dd/mm/yyyy
  - Medicare number (optional but will improve the accuracy of search results).
- 5. Insert the individual's details and click on 'Search'.

6. If the individual has a record on AIR, their details will appear (Figure 3).

| Ilaims              | JADE CITIZEN (DOB: 02 Mar 2017)<br>Address 100 QUEEN ST. BRISBANE 4000                                                                                                    |   |
|---------------------|----------------------------------------------------------------------------------------------------|---|
| Identify Individual | Current Indigenous Status Indigenous status recorded                                                                                                    |   |
| Identify Individual | () If any of the personal details that appear for this individual are incorrect, please request that the appropriate perso<br>contacts the Department of Human Services on 132 011. | n |
| Individual Details  | 1 Natural Immunity                                                                                                    |   |
| Record Encounter    | Lindate Individual                                                                                                    |   |
| Update Encounter    |                                                                                                    |   |
| Payment Statements  | Return Mail Indicator                                                                                                    |   |
| Provider            | Street 1                                                                                                    |   |
| Reports             | Street 2                                                                                                    |   |
| Secure Email        | Suburb                                                                                                    |   |

7. If a record cannot be found or if there are matching records on AIR a message stating 'individual not found' will appear on the screen (Figure 4). A search on AIR will only return one record at a time. For example, if a search is conducted for 'John Smith' with limited identifying details, no result will be produced as AIR will not provide a list of all 'John Smith's' listed on the register.

| Claims Individual not found. Please check keying, correct any details, or include extra<br>button to perform a new search, or record an encounter by selecting the Reco | a details and select the Search again<br>ord Encounter button. |
|----------------------------------------------------------------------------------------------------|----------------------------------------------------------------|
| Identify Individual Identify Individual                                                                                                    |                                                                |

 Once you have located the individual's record, scrolling down the screen and clicking on the arrows on the right side (highlighted in orange) will expand different sections. Figure 5 shows 'Due Details' (highlighted in red), the 'Due Date' (highlighted in yellow) is important as this will indicate what antigens the individual is considered overdue or due for.

**Note:** The due details are based on the individual's immunisation history – if there are errors or missing records in the individual's immunisation history then the due details may not be accurate. Follow-up with the child's parents, review patient records or clarify the record with AIR.

| Disease            | Dose | Due Date 🔶  |
|--------------------|------|-------------|
| epatitis B         | 1    | 01 Oct 2017 |
| leasles            | 1    | 31 Jul 2018 |
| leningococcal ACWY | 1    | 51 jui 2010 |
| lumps              | 1    |             |
| ubella             | 1    |             |
| iphtheria          | 4    | 31 Jan 2019 |
| IB Schedule A      | 4    |             |
| ertussis           | 4    |             |
| etanus             | 4    |             |
| aricella           | 1    |             |
| oliomyelitis       | 4    | 31 Jul 2021 |
|                    |      |             |
|                    |      |             |

- 9. The individual's **'Immunisation History'** can also be viewed on the encounter screen by clicking on the down arrow (highlighted in orange) and scroll down (Figure 5).
- 10. Figure 6 shows details of the immunisation history as shown on screen. The **'status'** column indicates if the record has been accepted as a valid dose. In the example shown, the Prevenar 13<sup>®</sup> given on 28/05/2018 has not been accepted indicated by the 'partially processed' status (highlighted in yellow). It has been reported as dose 1 instead of dose 3. By holding the cursor over the number in the **'reason code'** column the explanation will be displayed, as shown by 'duplicate antigen dose'. Dose 1 Prevenar 13<sup>®</sup> was previously reported on 16/11/2017 and therefore AIR is not able to accept the same vaccine with the same dose number. Until this error is fixed this child will be considered overdue for dose 3 Prevenar 13<sup>®</sup>. A provider can request AIR amend the dose number to 3. **Refer to Appendix 5 for advice on amending errors.**

| Immunisatio | on History      |      | Immunisation H      | listory Statement |
|-------------|-----------------|------|---------------------|-------------------|
| Date 🔺      | Vaccine/Brand * | Dose | Status 🔺            | Reason Code 🔺     |
|             |                 |      |                     |                   |
| 6 Nov 2017  | Infanrix Hexa   | 1    | Accepted            |                   |
| 6 Nov 2017  | Prevenar 13     | 1    | Accepted            |                   |
| 6 Nov 2017  | Rotarix         | 1    | Accepted            |                   |
| 8 Mar 2018  | Infanrix Hexa   | 2    | Accepted            |                   |
| 8 Mar 2018  | Prevenar 13     | 2    | Accepted            |                   |
| 8 May 2018  | Infanrix Hexa   | 3    | Acc Duplicate anti  | gen dose          |
| 8 May 2018  | Prevenar 13     | 1    | Partially processed | 103               |

11. To view an immunisation history which extends over multiple 'pages' the options are to either to view one page at time by clicking the **'page number'** (highlighted in orange) or click on the numbers on the right side of the screen (indicated with red arrow) (figure 7). This option is preferable as it expands the full history rather than showing one page at time.

![](_page_35_Picture_5.jpeg)

12. Click on the **'Immunisation History Statement'** button (highlighted with a orange arrow) (Figure 6) to open a printfriendly (in pdf format) immunisation history statement (Figure 8).

 Immunisation records that are not 'accepted' in the status column on an individual's AIR on-screen record will not appear on their immunisation history statement.

|                                                                                                    |                                | Depr                                                                            | artment of Human Services                                                                                                    |
|----------------------------------------------------------------------------------------------------|--------------------------------|---------------------------------------------------------------------------------|----------------------------------------------------------------------------------------------------|
| As at:<br>For:                                                                                              |                                | Immunisation history statement                                                  |                                                                                                    |
| Date of birt<br>Immunisati                                                                                  | h:<br>on status: up            | to date                                                                         |                                                                                                    |
| Schedule                                                                                                    | Date given                     | Immunisation                                                                    | Brand name given                                                                                                    |
| Birth                                                                                                    | 24 Mar 2018                    | Hepatitis B                                                                     | H-B-Vax II                                                                                                    |
| 2 months                                                                                                    | 08 May 2018                    | Diphtheria Tetanus Pertussis Hib Hepatitis B Polio<br>Pneumococcal<br>Rotavirus | Infanrix Hexa<br>Prevenar 13<br>Rotarix                                                                                             |
| Next immu                                                                                                   | nisation/s due                 |                                                                                 | Date Due                                                                                                    |
| Hib<br>Polio<br>Hepatitis B<br>Pneumococc<br>Rotavirus<br>Measles Mu<br>Meningococ<br>Varicella<br>Notice/s | cal<br>mps Rubella<br>cal ACWY |                                                                                 | 24 Jul 2018<br>24 Jul 2018<br>24 Jul 2018<br>24 Jul 2018<br>24 Jul 2018<br>24 Jul 2018<br>24 Mar 2019<br>24 Mar 2019<br>24 Sep 2019 |
|                                                                                                    |                                | Page 1 of 2                                                                     |                                                                                                    |

Figure 8

# Appendix 5—How to record an immunisation encounter for individuals under 20 years

![](_page_37_Picture_2.jpeg)

#### Prefer to watch a video on this topic?

Visit Queensland Health's website at www.health.qld.gov.au/usingAIR

- 1. To find and identify an individual follow the steps in Appendix 4.
- 2. Once the correct record has been located, click on the **'Record Encounter'** (indicated by red arrow at Figure 1). The information highlighted in red and marked with a red asterisk needs to be completed.

|                                                         |                                                                                                    | LOG OUT |
|---------------------------------------------------------|----------------------------------------------------------------------------------------------------|---------|
| Australian Immunisatio                                  | on Register                                                                                                    | ?       |
| Claims<br>Identify Individual                           | JADE CITIZEN (DOB: 02 Mar 2017)<br>Address 100 QUEEN STREET, BRISBANE 4000<br>Current Indigenous Status Indigenous status recorded                                                                    | •       |
| Identify Individual Individual Details Record Encounter | If any of the personal details that appear for this individual are incorrect, please request that the appropriate person<br>contacts the Department of Human Services on 132 011.<br>Natural Immunity |         |
| Update Encounter Payment Statements                     | New Encounter                                                                                                    |         |
| Provider<br>Reports                                     | Who performed this Immunisation Encounter *     Please Select       Schedule *     18 months                                                                                                    | •       |
| Secure Email                                            | Date of Service *                                                                                                    |         |

#### Figure 1

3. Who performed this immunisation encounter? Three options are available for selection (Figure 2).

![](_page_37_Picture_10.jpeg)

Figure 2

4. **Schedule** – choose appropriate age point for children under four years; choose **'Other'** if vaccines are being given outside the age-based schedule (Figure 3).

**Note:** Only the vaccines given at the scheduled age points will appear when choosing a scheduled age point. Selecting 'Other' will expand the vaccine list.

| 6 months      | - |
|---------------|---|
| Please Select |   |
| Birth         |   |
| 2 months      |   |
| 4 months      |   |
| 6 months      |   |
| 12 months     |   |
| 18 months     |   |
| 4 years       |   |
| Other         |   |

Figure 3

- 5. Date of service, i.e. date vaccinations given.
- 6. The new encounter screen shown at Figure 4 shows an example where the 6-month schedule has been selected (highlighted in red). The vaccine brands that can be recorded align with the vaccines that are available and the antigens due at this age. If required details are omitted, a 'required' flag will appear (highlighted in black) as is shown for the 'date of service'.
- 7. Once all the details are entered, click on 'Add' (highlighted by a green arrow).
- 8. The following screen (not shown) will provide a summary of details selected. Changes can be made prior to clicking on **'Submit'**.

| Who performed                | this Immunisation Encounter * |              |
|------------------------------|-------------------------------|--------------|
|                              | Schedule * 6 months           | $\mathbf{D}$ |
|                              | Date of Service * dd/mm/yyyy  |              |
| Episode DetailsVaccine/Brand | Infanrix Hexa                 |              |
|                              |                               |              |

9. After clicking on 'Submit', if there is an error detected by AIR the screen 'Encounter(s) for clarification' will appear (Figure 5). It shows that under 'Status' (highlighted in red), 'confirmation required'. By clicking on the highlighted number – 101 in figure 5 – the reason for the confirmation request will be displayed (highlighted in green). To amend the details, click on 'Action' and correct as necessary. If the details are correct, click on 'Confirm'.

| Encounter(s) for clarification                      |                                      |                                                                  |
|-----------------------------------------------------|--------------------------------------|------------------------------------------------------------------|
| Encounter 1 of 1                                    |                                      |                                                                  |
| Who performed this Immunisation Encounter $\star$   | This encounter was performed oversea | as 🔹                                                             |
| Date of Service *                                   | 23/07/1996                           | Vaccin Minimum interval between doses of the same antigen Action |
| Vaccine / Brand Statu<br>Havrix Junior Conf<br>requ | s Action<br>rmation<br>red - 101     | Havit Is not met on required - 101                               |
| Hepatitis A                                         | Remove                               | Confirm Remove                                                   |
|                                                     |                                      | Figure                                                           |

10. The next screen indicates that the encounter has successfully been submitted (highlighted in red in Figure 6). The record can be checked to ensure all details were accepted by AIR.

| Identify Individual | Current Indigenous Status Not Indigenous                                                                                                    |
|---------------------|----------------------------------------------------------------------------------------------------|
| Identify Individual | () If any of the personal details that appear for this individual are incorrect, please request that the appropriate person<br>contacts the Department of Human Services on 132 011. |
| Individual Details  |                                                                                                    |
| Record Encounter    | Confirmation                                                                                                    |
| Update Encounter    | Success!                                                                                                    |
| Payment Statements  | The vaccination details entered for JOV & CITIZEN have been received successfully.<br>Claim ID - W1710051                                                                            |
| Provider            | ₽ P                                                                                                    |
| Reports             |                                                                                                    |
| Secure Email        |                                                                                                    |
| Lockup              |                                                                                                    |

Figure 6

#### Recording catch up on AIR

- 1. Follow the steps in Appendix 4 to locate an individual's record on AIR.
- 2. On the individual's record, tick 'Planned Catch up for Overdue Vaccines' (highlighted in red in Figure 7). Click 'Save'.
- 3. Once recorded, the catch up will be displayed as shown in Figures 8 and 9, either as catch up still current or catch up expired.

| Planned Catch                                                                                          | up                                                                                                    |     |
|----------------------------------------------------------------------------------------------------|----------------------------------------------------------------------------------------------------|-----|
| P<br>If you have organised<br>administer today, tick                                                   | anned Catch up for Overdue Vaccines                                                                                                    |     |
| schedule can ever be a<br>ordering in additional<br>You should <b>not</b> tick th<br>• you have vaccin | ecorded per individual. This section may be used to support testing of natural immunity or when<br>equired vaccines.<br>box if:<br>ted the individual and they are no longer overdue for any vaccines, <b>or</b> |     |
| • you reer the par                                                                                     | Save Cancel                                                                                                    |     |
|                                                                                                    | Fig.                                                                                                    | ure |

Recording catch up only applies for individuals under 20 years.
Catch up can only be recorded once on an individual's record (highlighted in yellow figure 7).

| Individual Details | Planned Catch Up                                                                                                    |                                    |   |
|--------------------|----------------------------------------------------------------------------------------------------|------------------------------------|---|
| Record Encounter   | Update Individual                                                                                                    |                                    |   |
| Update Encounter   |                                                                                                    |                                    |   |
| avment Statements  | Indigenous Status                                                                                                    | Indigenous                         |   |
|                    | Notification of an Indigenous status is voluntary. The existing status<br>recorded on the AIR will not be updated if no selection is made. | <ul> <li>Non-indigenous</li> </ul> |   |
| rovider            | Return Mail Indicator                                                                                                    |                                    |   |
| leports            | Notify returned mail for this individual                                                                                                   |                                    |   |
| ecure Email        |                                                                                                    | Save Cancel                        |   |
| ockup              | Planned Catch up                                                                                                    |                                    |   |
|                    | Catch up schedule exists until 04 January 2019                                                                                             |                                    |   |
|                    |                                                                                                    |                                    |   |
|                    | Due Details                                                                                                    |                                    | * |
|                    |                                                                                                    |                                    |   |

| Individual Details | Llodate Individual                             |
|--------------------|------------------------------------------------|
| Record Encounter   | opuate individual                              |
| Update Encounter   | Return Mail Indicator                          |
| Payment Statements | Noofy returned mail for this individual        |
| Provider           | Save Cancel                                    |
| Reports            | Planned Catch up                               |
| Secure Email       | Catch up schedule expired on 15 September 2017 |
| Lockup             | Due Details 🗸 🗸                                |
|                    |                                                |

#### How to update an encounter

1. On the individual's record select **'Update Encounter'** in the left-hand menu (Figure 10). On the right side of the screen under **'Action'**, a pencil symbol indicates that the record can be amended. Click on the pencil symbol and the 'Edit Encounter' window opens (Figure 11). Make the appropriate corrections to the details and click on 'Update'.

ि NOTE

If the pencil icon does not appear next to the immunisation details, amendments can only be made by contacting AIR either by telephone or by using the secure email function (refer Appendix 3).

| rord Encountor  | Update En          | counter       |          |      |            |                |           |
|-----------------|--------------------|---------------|----------|------|------------|----------------|-----------|
| ord Encounter   |                    |               |          |      |            |                |           |
| date Encounter  |                    |               |          |      |            | Clea           | r Filters |
| ment Statements | Date of<br>Service | Vaccine/Brand | Schedule | Dose | Status     | Reason<br>Code | Actio     |
| vider           |                    |               |          |      |            |                |           |
| oorts           | 11 Apr 2018        | Fluarix Tetra |          | v    | Accepted   |                | (         |
| ure Email       | 23 Mar 2018        | Adacel        |          | v    | Accepted   |                | $\sim$    |
| kup             | 04 Apr 2017        | Fluarix Tetra |          | v    | Accepted   |                | P         |
|                 | 17 Apr 2012        | Vivaxim       | -        | v    | Accepted   |                | 1         |
|                 | 17 Apr 2012        | IPOL          | 9        | v    | Accepted   |                |           |
|                 | 16 Oct 2009        | Panvax        | 8        | v    | Accepted • |                | 1         |
|                 | 20 Sep 2008        | Boostrix      |          | v    | Accepted   |                | 1         |

Figure 10

![](_page_41_Figure_7.jpeg)

# Appendix 6— How to record an immunisation encounter for individuals over 20 years

![](_page_42_Picture_2.jpeg)

#### Prefer to watch a video on this topic?

Visit Queensland Health's website at www.health.qld.gov.au/usingAIR

- 1. To find and identify an individual follow the steps in Appendix 4.
- 2. Once the record has been located, click on the **'Record Encounter'** (indicated by a red arrow at Figure 2). The information highlighted in red and marked with a red asterisk needs to be completed.
- 3. Who performed this immunisation encounter? Three options are available for selection (Figure 1).

|                                                        | - |
|--------------------------------------------------------|---|
|                                                        |   |
| I performed this encounter                             |   |
| Another provider performed this encounter in Australia |   |
| This encounter was performed overseas                  |   |
|                                                        |   |

Figure 1

- 4. Type the **'Date of service'** in the format as shown (Figure 2). If multiple vaccinations given on same day tick the box indicating **'date of service applies for all episodes'** (highlighted in yellow).
- 5. In the **'Vaccine/brand'** field (Figure 2), select the correct vaccine name. If the vaccine name is unknown there are 'generic' antigens names, for example, generic tetanus, generic DTPa. The '+' (highlighted in orange) can be used to add additional vaccine/brands.

| ☑ TIP | Type the first few letters of the vaccine name in the 'Vaccine/Brand' box and the matching |
|-------|--------------------------------------------------------------------------------------------|
|       | vaccine name/s will appear in the drop-down box.                                           |

| Individual Details |                                                                        |
|--------------------|------------------------------------------------------------------------|
| Record Encounter   | Record Encounter                                                       |
| Update Encounter   | New Encounter                                                          |
| Payment Statements | Who performed this Immunisation Encounter * I performed this encounter |
| Provider           | Date of Service * 01/01/2018                                           |
| Reports            | This date of service applies for all episodes                          |
| Secure Email       | Episode Details                                                        |
| Lockup             | Vaccine/Brand FluQuadri                                                |
|                    | Antigens Influenza                                                     |
|                    | Add Cancel                                                             |
|                    | Figure :                                                               |

6. Once all vaccinations have been entered, click on 'Add'.

Pose numbers are not required when entering immunisations given to anyone over 20 years. AIR will automatically display the dose number as a 'V' on the individual's record.

7. Details can be amended or deleted by either selecting the pencil icon or the bin icon (highlighted in red at Figure 3). If no corrections are required, click on **'Submit'** (Figure 3).

| Health Professional<br>Online Services | contacts the L     | Department of Human S | iervices on 132 011.        |                                       |
|----------------------------------------|--------------------|-----------------------|-----------------------------|---------------------------------------|
| Individual Details<br>Record Encounter | Record Enco        | ounter                |                             |                                       |
| Update Encounter                       | Date               | Vaccine/Brand         | Who Performed the Encounter | Practice Location Action              |
| Payment Statements                     | 01 Jun 2017        | FluQuadri             | I performed this encounter  | Q66587X 🖋 🗊                           |
| Provider                               |                    |                       | Cubout                      | Ŭ                                     |
| Reports                                |                    |                       | Submit                      |                                       |
| Secure Email                           | Due Details        |                       |                             | · · · · · · · · · · · · · · · · · · · |
| Lockup                                 | <i>i</i> There are | e no vaccinations due | for this individual.        | V                                     |
|                                        | Immunisati         | on Details            |                             |                                       |
|                                        | Immunisatio        | n History             |                             | ~                                     |
|                                        |                    |                       |                             | Figu                                  |

- 8. After clicking on **'Submit'**, if there is an error detected by AIR the screen **'Encounter(s) for clarification'** will appear (Figure 4). It shows that under **'Status'** (highlighted in red), **'confirmation required'**. By clicking on the highlighted number 101 in figure 5 the reason for the confirmation request will be displayed (highlighted in green). To amend the details, click on **'Action'** and correct as necessary. If the details are correct, click on **'Confirm'**.
- 9. After clicking 'Submit' a message will appear indicating the claim has been successful (Figure 6).

| Encounter 1 of 1                                                                  |                                                                                                    |
|-----------------------------------------------------------------------------------|----------------------------------------------------------------------------------------------------|
| Who performed this Immunisation Encounter * This encounter was performed overseas |                                                                                                    |
| Date of Service                                                                   | Vaccin Minimum interval between<br>doses of the same antigen<br>is not met<br>Havi<br>Hepatitis A<br>Confirm Remove |

| - | ٠ |   |   |   |   |    |
|---|---|---|---|---|---|----|
| F | I | σ |   | r | Δ | Е. |
|   |   | 5 | u |   | c | Э  |
|   |   | _ |   |   |   |    |

![](_page_43_Picture_7.jpeg)

Figure 6

#### How to create a new record on AIR

1. **Before creating a new record on AIR** telephone AIR on 1800 653 809 and ask for a search for a person's record. This will minimise the risk of a duplicate record on the register.

වි NOTE

Infants who are not yet registered with Medicare will not have an AIR record. Avoid creating a record for these children as their Medicare registration will also initiate an AIR record for them. Use the AIR Immunisation Encounter form to report immunisations when an AIR record is not available (refer 2.4.1).

2. If it is confirmed that the individual does not have a record on AIR, select **'Identify Individual'** and input the individual's surname, first name and date of birth. The following message will appear:

Individual not found. Please check keying, correct any details, or include extra details and select the Search again button to perform a new search, or record an encounter by selecting the Record Encounter button.

3. Select 'Record Encounter' to create a new record (Figure 1).

| Medicare Number |            |
|-----------------|------------|
| IRN             |            |
| Surname         | citizen    |
| First Name      | kane       |
| Date of Birth   | 05/05/1985 |
| Postcode        |            |
|                 |            |

4. The **'Create Individual'** screen will appear (Figure 2). Complete the details for the individual, including Indigenous status (highlighted in red). Click **'Next'** to create a record on AIR.

| contacts the Department of Human Services on 132 011.                                                                                                  |                                                     |
|----------------------------------------------------------------------------------------------------|-----------------------------------------------------|
|                                                                                                    |                                                     |
| Indigenous Status<br>ation of an Indigenous status is voluntary, the existing status recorded<br>on the AIR will not be updates the selection is made. | <ul><li>Indigenous</li><li>Non-Indigenous</li></ul> |
| Street 1                                                                                                    |                                                     |
| Street 2                                                                                                    |                                                     |
| Suburb *                                                                                                    |                                                     |
| Postcode *                                                                                                    |                                                     |

- 5. The **'Record Encounter'** screen will appear. Enter immunisation details as required. Refer to Appendix 5 or 6 for guidance.
- 6. Allow at least 24 hours before the new record can be viewed.

# Appendix 7—How to lodge a medical exemption on AIR

![](_page_45_Picture_2.jpeg)

#### Prefer to watch a video on this topic?

Visit Queensland Health's website at www.health.qld.gov.au/usingAIR

There are only **two valid medical exemptions** that can be notified to AIR:

- 1. Medical contraindication
- 2. Natural immunity

It is important to notify AIR if an individual under 20 years has a medical exemption to immunisation. These notifications are only required for individuals under 20 years of age as they can affect the immunisation status of a child or adolescent. For example, a child's record may state they are overdue for varicella vaccination; however, a notification of past varicella disease, i.e. natural immunity will remove this overdue status.

### Point Note Only GPs, paediatricians, clinical immunologists, public health physicians or infectious disease physicians are authorised to lodge a medical exemption for immunisation.

There are **two methods** for reporting a medical exemption to AIR. These are:

1. Using the AIR encounter screen to lodge the exemption directly onto the individual's record

OR

2. Completing the immunisation medical exemption form (IM011.1807) and forwarding it to AIR.

|        | • AIR will return or reject incorrectly completed forms or medical exemption forms with invalid medical reasons to the provider who submitted them.                                                                                       |
|--------|----------------------------------------------------------------------------------------------------|
|        | • Information about medical exemptions and/or natural immunity can be found in the online version of The <i>Australian Immunisation Handbook</i> .                                                                                        |
| ት NOTE | <ul> <li>Natural immunity can only be granted against the following diseases: hepatitis B,<br/>mumps, measles, rubella and/or varicella.</li> </ul>                                                                                       |
|        | • Natural immunity can only be reported for all antigens in a vaccine. For example, for a child to be considered exempt from measles-mumps-rubella vaccine based on natural immunity, they would need to be immune to all three diseases. |
|        | • A medical contraindication be recorded as either 'permanent' or 'temporary'.                                                                                                    |

#### Using the AIR encounter screen to record a medical contraindication

1. Follow the steps at Appendix 4 to locate an individual's record on AIR. Once the correct individual's record is found, click on **'Medical contraindication'** on the left-hand menu (Figure 1).

| Claims                   | JADE CITIZEN                                                                                       | (DOB: 02 Mar 2017)                                                                                       |
|--------------------------|----------------------------------------------------------------------------------------------------|----------------------------------------------------------------------------------------------------|
| Identify Individual      | Address<br>Current Indigenous Status                                                               | QUEEN ST 100, BRISBANE 4000<br>Not indigenous                                                            |
| Identify Individual      | <ul> <li>If any of the personal details that app<br/>contacts the Department of Human S</li> </ul> | ear for this individual are incorrect, please request that the appropriate person<br>ervices on 132 011. |
| Individual Details       |                                                                                                    |                                                                                                    |
| Record Encounter         | Record Medical Contraindi                                                                          | cation                                                                                                   |
| Update Encounter         | The medical basis for varsing a                                                                    | comption is to be based on guidance in The Australian Immunication Handbook                              |
| Medical Contraindication | Advice on what constitutes a va                                                                    | lid medical exemption is available on page 3 of the <u>Immunisation Medical</u>                          |
|                          | exemption Form (IMOTT).                                                                            |                                                                                                    |
| Natural Immunity         |                                                                                                    |                                                                                                    |
| Payment Statements       | New Medical Contraindication                                                                       | on                                                                                                    |
| Provider                 | Practice Location *                                                                                | Select                                                                                                   |
| Reports                  | Vaccine/Brand *                                                                                    | Select or type                                                                                           |
|                          | Antigens                                                                                           |                                                                                                    |
| Secure Email             |                                                                                                    |                                                                                                    |

- 2. Complete all fields marked with a red asterisk (Figure 2). For 'Type', i.e. permanent or temporary, if 'Temporary' has been selected, enter a 'End Date'. The start date will be automatically populated with the current date and it cannot be changed. The choices in the drop-down box for 'Reason' are limited to only those considered valid reasons as per the Australian Immunisation Handbook.
- 3. Click on **'Add'** to submit the medical contraindication.

| MENU Realth Professional<br>Online Services<br>Natural Immunity |                              |                                |        |
|-----------------------------------------------------------------|------------------------------|--------------------------------|--------|
| Payment Statements                                              | New Medical Contraindication | on                             |        |
| Provider                                                        | Practice Location *          |                                | •      |
| Reports                                                         | Vaccine/Brand *              | Menitorix                      |        |
| Secure Email                                                    | Antigens                     | HIB Schedule A Meningococcal C |        |
|                                                                 | Туре *                       | Permanent     Temporary        |        |
| Соскир                                                          | Start Date                   | 05/10/2017                     |        |
|                                                                 | End Date *                   | 05/11/2017                     |        |
|                                                                 | Reason *                     | Acute major illness            | •      |
|                                                                 |                              | Add Cancel                     |        |
|                                                                 |                              |                                |        |
|                                                                 |                              |                                | Figure |

- 4. The following screen will show details of the medical exemption (Figure 3). If you wish to amend any of the details or delete the entry, in the **'Action'** column (highlighted by a red circle in Figure 3) click on the pencil symbol to edit or the rubbish bin symbol to delete the entry.
- 5. If all the details are correct, click on the **'Submit'** button.
- 6. After submitting the record, the next screen will confirm the notification (Figure 4).

| He On    | Realth Professional<br>nline Services                                                                                                    | con     | tacts the Dep                                                                 | partment of Hu                                                                                            | man Services on                                                                                                    | 132 011.                                                                                                    |                           |                |            |                     |       |
|----------|----------------------------------------------------------------------------------------------------|---------|-------------------------------------------------------------------------------|----------------------------------------------------------------------------------------------------|----------------------------------------------------------------------------------------------------|----------------------------------------------------------------------------------------------------|---------------------------|----------------|------------|---------------------|-------|
| In       | ndividual Details                                                                                                    | Reco    | rd Medie                                                                      | cal Contra                                                                                                | indication                                                                                                    |                                                                                                    |                           |                |            |                     |       |
| Re       | Record Encounter                                                                                                    |         |                                                                               |                                                                                                    |                                                                                                    | _                                                                                                    |                           |                |            |                     | _     |
| U        | Jpdate Encounter                                                                                                    | 0       | The medica                                                                    | al basis for vac                                                                                          | cine exemption i                                                                                                    | is to be based on gui                                                                                                    | dance in The              | Australian Im  | nmunisatio | n Handbo<br>Iedical | ok.   |
| м        | Medical Contraindication                                                                                                    |         | Exemption                                                                     | Form (IM011)                                                                                              |                                                                                                    | . enemption is orono                                                                                                    | one on pooe s             |                |            |                     |       |
| N        | Natural Immunity                                                                                                    | Massing | forand                                                                        | Tumo                                                                                                    | Ctart Date                                                                                                    | Fed Date                                                                                                    | Descen                    | Previous       |            | etion               |       |
| Pa       | ayment Statements                                                                                                    | Vaccine | 2/branu                                                                       | туре                                                                                                    | Start Date                                                                                                    | End Date                                                                                                    | Reason                    | Anaphylaxi     | is Dat : " | cuon 1              |       |
| Pro      | rovider                                                                                                    | Menitor | rix                                                                           | Temporary                                                                                                 | 05 Oct 2017                                                                                                    | 05 Nov 2017                                                                                                    | Acute<br>major<br>illness |                |            |                     |       |
| Re       | eports                                                                                                    |         |                                                                               |                                                                                                    |                                                                                                    |                                                                                                    |                           |                |            |                     |       |
|          | scuro Empil                                                                                                    |         |                                                                               |                                                                                                    | Add Ar                                                                                                    | other Submit                                                                                                    |                           |                |            |                     |       |
| Se       |                                                                                                    |         |                                                                               |                                                                                                    |                                                                                                    |                                                                                                    |                           |                |            |                     |       |
| Se<br>Lo |                                                                                                    | _       | _                                                                             | _                                                                                                    | _                                                                                                    | Ð                                                                                                    |                           | _              | _          | _                   | _     |
| Lo       | pockup                                                                                                    |         |                                                                               |                                                                                                    |                                                                                                    | ¢                                                                                                    | _                         |                |            | _                   | Figur |
| Lo       | Health Professional                                                                                                    |         |                                                                               | JADE CITIZ                                                                                                | EN (DOB: 62 Mar                                                                                                    | A. 100                                                                                                    | _                         |                |            |                     | Figur |
| Lo       | Dockup                                                                                                    |         | Curr                                                                          | JADE CITIZ<br>Add                                                                                         | EN (DOB C2 Mar<br>ress QUEEN S1 TO<br>Not Refs To To To To To To To To To To To To To                                             | 2017)<br>26 (1555/164 4000)<br>26 (1556/164 4000)                                                                                                    |                           |                |            |                     | Figur |
| Lo       | Health Professional                                                                                                    |         | Curr<br>O fary of D                                                           | JADE CITIZ<br>A55<br>Pret Endgerours 52<br>4 presond details III                                          | EN (DOB: 02 Mar<br>ens QUEEN 51 to<br>hos Not indigeno<br>of oppear for the india                                                 | 2017)<br>2018 4000<br>2018 4000 A                                                                                                    | uest that the appr        | opriode person |            |                     | Figur |
|          | Health Professional<br>Health Professional<br>Claims<br>Claims<br>Claims<br>Identify individual<br>Menty individual<br>Menty individual                                                                                                    |         | Corr<br>gang of the<br>contacts th                                            | JADE CITIZ<br>Add<br>Former Endgenous SJ<br>genous design the<br>genous design the<br>c Department of Hu  | EN (DOB: 02 Mar<br>Not Poly and Poly<br>Not Poly and Poly<br>Poly and Poly<br>Environment Services on 132 01                      | 2017)<br>2017)<br>2 (BESANE 4000)<br>Alkel are incorrect, planse rec<br>1.                                                                                                    | uest that the oppo        | oprate person  |            | 1                   | Figur |
| Lo       | Health Professional<br>Health Professional<br>Claims<br>Claims<br>Claims<br>Identify individual<br>Menty individual<br>Menty individual<br>Menty individual                                                                                                    |         | Curr<br>O đany djih<br>contach ih<br>Confirmat                                | JADE CITIZ<br>Add<br>ref Indegroups SJ<br>ref Department of NJ<br>Lion                                    | EN (pote e2 Mar<br>No. Quete ST / 10<br>Not redgeroo<br>et appeer fir his value<br>man Services on 132 e1                         | 2017)<br>2017)<br>2. BESSANCE 4000<br>A<br>Madal are manned, planse rec<br>1.                                                                                                    | uest that the oppo        | oprate person  |            | 1                   | Figur |
| Lo       | Health Professional<br>Merry China Scrices<br>Claims<br>Gams<br>Gams<br>Health Professional<br>Claims<br>Health Professional<br>Claims<br>Health Professional<br>Health Professional<br>Health Health Professional<br>Health Health Professional<br>Health Health Professional<br>Health Health Health Health<br>Health Health Health Health<br>Health Health Health Health<br>Health Health Health Health<br>Health Health Health<br>Health Health Health Health<br>Health Health Health Health<br>Health Health Health Health<br>Health Health Health<br>Health Health Health<br>Health Health Health<br>Health Health Health<br>Health Health Health<br>Health Health<br>Health<br>Health Health<br>Health Health<br>Health<br>Health Health<br>Health<br>Health |         | Curr<br>O fory of the<br>contain the<br>Confirmat                             | JADE CITIZ<br>Add<br>Fore Endgerous S2<br>a personal datability<br>of Department of Pro-<br>tion<br>25551 | EN (colts of Mar<br>Prix Quelts 5110<br>had religned<br>and private the industry<br>and private the industry                      | 2017)<br>2017)<br>2018 - Anno 2019<br>2014 - Anno 2019<br>2014 - Anno 2019<br>2014 - Anno 2019<br>2014 - Anno 2019<br>2014 - Anno 2019<br>2017 - Anno 2019<br>2017 - Anno 2019<br>2019 - Anno 2019<br>2019 - Anno | uest that the appr        | opriote person |            |                     | Figur |
| Lo       | China School     China School     C                                                                                                    |         | Curr<br>gray of the<br>contacts the<br>Confirmate<br>Confirmate<br>Medical Co | JADE CITIZ<br>ASS<br>Persona d'atala th<br>de Department of Mu<br>Lion<br>25551<br>Intrandication defa    | EN (cotto so twee<br>rest quetto soft tal soft<br>had realized<br>and soft soft tal soft<br>had realized<br>as the JOC CITEEN had | 2017)<br>2017)<br>2 destance account<br>duct are incorrect, planse rec<br>7.<br>2<br>aver been recorded                                                                                                    | uest that the oppo        | орный разон    |            | 1                   | Figur |

#### Using the AIR encounter screen to record natural immunity

1. Follow the steps at Appendix 4 to locate an individual's record on AIR. Once the correct individual's record is found, click on **'Natural immunity'** on the left-hand menu (Figure 1).

| Ciamoscivices            | JADE CITIZEN                                                                    | (DOB: 02 Mar 2017)                                                |                                            |
|--------------------------|---------------------------------------------------------------------------------|-------------------------------------------------------------------|--------------------------------------------|
| Identify Individual      | Address<br>Current Indigenous Status                                            | QUEEN ST 100, BRISBANE 4000<br>Not indigenous                     |                                            |
| Identify Individual      | If any of the personal details that appear contacts the Department of Human Ser | ar for this individual are incorrect, please<br>vices on 132 011. | request that the appropriate person        |
| Individual Details       | Medical Contraindication                                                        |                                                                   |                                            |
| Record Encounter         |                                                                                 |                                                                   |                                            |
| Update Encounter         | Record Natural Immunity                                                         |                                                                   |                                            |
| Medical Contraindication | Exemption to a combination of va                                                | iccine(s) on the basis of natural immun                           | ity is only valid if immunity is confirmed |
| Natural Immunity         | for all vaccine antigens. Advice or<br>3 of the <u>Immunisation Medical Ex</u>  | what constitutes acceptable evidence<br>emption Form (IM011).     | of natural immunity is available on page   |
| Payment Statements       |                                                                                 |                                                                   |                                            |
| Provider                 | New Natural Immunity                                                            |                                                                   |                                            |
| Fronder                  | Practice Loo                                                                    | ation * Select                                                    | •                                          |
| Reports                  | Di                                                                              | sease * Select                                                    |                                            |
| Secure Email             |                                                                                 | - D-1-                                                            |                                            |
| becare enten             |                                                                                 |                                                                   |                                            |

2. Complete all fields marked with a red asterisk (Figure 2). In the drop-down box for 'Disease' only hepatitis B, varicella, or measles, mumps and rubella can be selected. These are the only diseases for which natural immunity can be recorded against. For measles, mumps and rubella, immunity must be against all three diseases (due to combination vaccine given.) The 'Notification date' will be automatically populated with the current date and cannot be changed. Insert either a 'Laboratory Testing Date' or 'Physician Based Clinical Diagnosis Date'.

| Medical Contraindication<br>Natural Immunity | Exemption to a combination of vaccine(s) o<br>for all vaccine antigens. Advice on what con<br>3 of the <u>Immunisation Medical Exemption F</u> | on the basis of natural immunity is only valid if immunity is confir<br>nstitutes acceptable evidence of natural immunity is available on<br>Form (IM011). |
|----------------------------------------------|----------------------------------------------------------------------------------------------------|----------------------------------------------------------------------------------------------------|
| Payment Statements                           |                                                                                                    |                                                                                                    |
| Provider                                     | New Natural Immunity                                                                                                    |                                                                                                    |
|                                              | Practice Location *                                                                                                    | 4967784T                                                                                                    |
| Reports                                      | Disease *                                                                                                    | Measles                                                                                                    |
| Secure Email                                 | u de la constance                                                                                                    | incoses                                                                                                    |
|                                              | Notification Date                                                                                                    | 05/10/2017                                                                                                    |
| Lockup                                       | Laboratory Testing Date                                                                                                    | 05/09/2017                                                                                                    |
|                                              |                                                                                                    | Concernent and                                                                                                    |
|                                              | Physician Based Clinical Diagnosis Date                                                                                                    | V101/2017                                                                                                    |
|                                              |                                                                                                    |                                                                                                    |
|                                              | Add                                                                                                    | Cancel                                                                                                    |

#### 3. Click on 'Add'.

4. The following screen will show details of the submission (Figure 3). If you wish to amend any of the details or delete the entry, in the **'Action'** column (highlighted red in Figure 3) click on the pencil symbol to edit or the rubbish bin symbol to delete the entry.

| in the second second     | Reco   | rd Natur                   | al Immunity                           | /                                                    |                                          |                                                     |        |           |
|--------------------------|--------|----------------------------|---------------------------------------|------------------------------------------------------|------------------------------------------|-----------------------------------------------------|--------|-----------|
| Update Encounter         |        |                            |                                       |                                                      |                                          |                                                     |        |           |
| Medical Contraindication | 0      | Exemption<br>for all vacci | to a combination<br>ne antigens. Advi | of vaccine(s) on the bas<br>ce on what constitutes a | s of natural immur<br>cceptable evidence | ity is only valid if immu<br>of natural immunity is | availa | confirmed |
| Natural Immunity         |        | 3 of the <u>Imr</u>        | munisation Medic                      | al Exemption Form (IM0                               | <u>11)</u> .                             |                                                     |        |           |
| Payment Statements       |        |                            |                                       |                                                      | Laboratory                               | Physician Based                                     |        |           |
| Provider                 | Provid | er Number                  | Disease                               | Notification Date                                    | Testing Date                             | Clinical Diagnosis<br>Date                          | Acti   | ons       |
|                          | 496778 | 34T                        | Measles                               | 05 Oct 2017                                          | 05 Sep 2017                              | 05 Sep 2017                                         | ø      | Î         |
| Reports                  | 496778 | 84T                        | Mumps                                 | 05 Oct 2017                                          | 05 Sep 2017                              | 05 Sep 2017                                         |        | Û         |
| Secure Email             | 496778 | 84T                        | Rubella                               | 05 Oct 2017                                          | 05 Sep 2017                              | 05 Sep 2017                                         |        | m         |
| Lockup                   |        |                            |                                       |                                                      |                                          |                                                     |        |           |
|                          | _      |                            |                                       |                                                      | Cubrate                                  |                                                     |        |           |

- 5. If all the details are correct, click on the **'Submit'** button.
- 6. After submitting the record, the next screen will confirm the notification (Figure 4).

| Health Professional      |                                                               |
|--------------------------|---------------------------------------------------------------|
| ,                        | contacts the Department of Human Services on 132 011.         |
| Individual Details       | Medical Contraindication                                      |
| Record Encounter         | Confirmation                                                  |
| Update Encounter         | Commation                                                     |
| Medical Contraindication | Success!                                                      |
| Natural Immunity         | Natural Immunity details for JADE CITIZEN have been recorded. |
| Payment Statements       |                                                               |
| Provider                 |                                                               |
| Reports                  | 6                                                             |
| Secure Email             |                                                               |
| Lockup                   |                                                               |
|                          |                                                               |

Figure 4

## Using the medical exemption form to report medical contraindication or natural immunity

- 1. Download the form (IM011.1807) at www.humanservices.gov.au/organisations/health-professionals/forms/im011.
- 2. **Read page three** (3) of the form which outlines valid medical contraindications to immunisation and information about assessing natural immunity.
- 3. Complete medical contraindication section as required, indicate if exemption is permanent or temporary (highlighted in red at Figure 5) and indicate the vaccines exempted (highlighted in yellow at Figure 5).
- 4. If the form is used to report **natural immunity**, complete the section on page two of the form (highlighted in green in Figure 6). Ensure natural immunity is confirmed for all antigens in a combination vaccine.
- 5. Before submitting to AIR, a copy should be kept on the person's medical record.
- 6. Send the form to AIR by posting or faxing to the address or fax number listed on the first page of the form. The form cannot be submitted online using HPOS.

![](_page_49_Figure_8.jpeg)

Figure 5

**孙 NOTE** 

AIR will return incorrectly completed forms or medical exemption forms with invalid medical reasons to the provider who submitted them.

# Appendix 8—How to enter overseas immunisation information on AIR

![](_page_50_Picture_2.jpeg)

#### Prefer to watch a video on this topic?

Visit Queensland Health's website at www.health.qld.gov.au/usingAIR

Overseas immunisation records can be recorded onto an individual's AIR record. There are two methods for recording this information on AIR.

Using the AIR encounter screen. Refer to Appendices 5 and 6. On the 'Record Encounter' screen, select 'This
encounter was performed overseas' or 'Another provider performed this encounter in Australia' in the drop-down box
(Figure 1).

![](_page_50_Figure_7.jpeg)

Figure 1

2. Completing the AIR immunisation history form (IM013.1807) (Figure 2). Follow steps outlined below. (The AIR immunisation history form can also be used to report immunisation details not reported by another provider in Australia.)

**Note:** It is important to sight proof of immunisation. Make sure the right vaccines and right antigens are identified and reported accurately to AIR. Refer to information on page 66 for guidance about interpreting overseas immunisation histories or call your local public health unit for advice.

#### Completing the AIR immunisation form history:

- 1. Download the form at www.humanservices.gov.au/organisations/health-professionals/forms/imo13
- 2. Complete Part B (circled in yellow in Figure 2).
- 3. Mark an 'X' in the 'If given overseas' box (highlighted in red in Figure 2).
- 4. When recording vaccine details in Part B, if the vaccine brand name is unknown, then select 'Other (please specify)', for example, use dTpa rather than Infanrix<sup>®</sup>. This allows the correct antigens to be identified and recorded on the history.
- 5. If the child or adolescent is on a catch-up schedule, this can be notified by ticking the option, highlighted in green in Figure 2. This allows family assistance payments to be made; however, this notification will only remain in place for six months and can only be lodged once for a child or adolescent.

- 6. Before submitting to AIR, a copy should be kept on the person's medical record.
- 7. Submit the form by posting or faxing to the address or fax number listed on the first page of the form. The form cannot be submitted online using HPOS.

| Amstralian Government<br>Department of Hamas Services                                                                                                    | ation you need to know about the                                                                                                    | Australian Immunisation Register immunisation history form                                                                                                    | CLAIM ID                                  |
|----------------------------------------------------------------------------------------------------|----------------------------------------------------------------------------------------------------|----------------------------------------------------------------------------------------------------|-------------------------------------------|
| medicare                                                                                                    | immunisation history form                                                                                                    | Medicare number P Ref no Date of birth _/ / Med<br>Family name First given name                                                                                                    | Female                                    |
| When to use this form<br>Use this form when the Australian Immunisation Register (AIR) does<br>not have the complete immunisation history for an individual and<br>another vaccination moving for proformal the service.                                                                                                    | Provider declaration     A recognised vaccination provider must complete Part C     (e.g. GP, council, health service, etc.).                                                                                                    | Advess     Pr     Part B - Immunisation details - Only immunisations that are not already recorded on the AIR need to be included     Proceedings of the AIR need to be included     Proceedings of the AIR need to be included     Proceedings of the AIR need to be included                                                                                                    | stcode<br>on this form.<br>te of If given |
| You can record an individual's immunisation history online through<br>the AIR site or through your Practice Management Software (PMS).<br>Proof of immunisation                                                                                                    | coupy you mean a power runned on medical<br>practitioners of AIR registriation number (for other vaccination<br>providers) in the space provided.  For more information                                                                                                    | Jage         (mink which is not)         (mink which is not)         (mi                                                                                                    |                                           |
| Obtain proof of immunisation before completing Part B of this form<br>and signing the declaration at Part C (i.e. written documentation or<br>confirmation from the last vaccination provider).                                                                                                    | Go to humanservices.gov.au/hpair<br>Filling in this form<br>• Please use black or blue pen                                                                                                    | 2 months         Preventar 13         Preventar 7         /           Rotarix         RotaTion         /         /           Other (peeching)         /         /         /           Ubdarvic         Indunri/HucR         Indunrivi Hexa         /                                                                                                    |                                           |
| Immunisation details<br>Orly include immunisations on this form that are not<br>already recorded on the AIR. You can check an individual's<br>Theresenanthe AIR Information HPOS, the AIR site, or hypertriking the<br>enguiry line on 1900 653 899.<br>Mole: Call characes may                                                           | Print in BLOCK LETTERS  Returning your form Check that all required questions are answered and that the form is signed and datad.                                                                                                    | 4 months         Polo         Oral Polici         /           7         Commax         Producit@         /           9         Present 17         /         /           Refair         Refairs         /         /           Present 13         Present 14         /         /                                                                                                    |                                           |
| The AIR only records immunisations given on or after<br>January 1996.     Immunisation history details at Part B<br>Huw do not know the specific brand name, whi can write                                                                                                    | You can return this form:<br>by post to:<br>Department of Human Services<br>Australian Immunisation Register                                                                                                    | Construction         Infrarrisk Hora         Infrarrisk Hora         /           Filter Kit         Infrarrisk Hora         Infrarrisk Hora         /           FOR.         Oral Polio         /         /           Robal Neg         Oral Polio         /         /           Other (specify)         /         /         /                                                                                                    |                                           |
| <ul> <li>the generic term in the <b>Other (specify)</b> section<br/>(e.g. UTPa instead of infantix).</li> <li>If the individual has received a vaccination for an antigen<br/>not shown on the form, write the vaccine brand name or</li> </ul>                                                                                           | P0 Box 7852<br>CANBERRA BC ACT 2610<br>or<br>Fax to: 08 9254 4810                                                                                                    | M.M.R II         Priorix         //           12 mooths         Miningibe         Neirkurs C         Manipugata         Meritorix         /           Prevenus 12         Prevenus 7                                                                                                    |                                           |
| antigen in the Other (specify) section.<br>Immunisations given overseas<br>• If the immunisations were given to the individual while<br>overseas, note this in the if given overseas column.                                                                                                    | Privacy notice<br>Your personal information is protected by law (including the<br>Privacy Let 1989) and is collected by the Australian Government<br>Denarthment of Human Services for the assessment and                                                                   | Variitx         Variitx         /           Prioriz-Tehra         Pre0ad         /           18 months         Tripacel         Infanrix         /           Artifita         Conveax         Hiberix         /           Other (seach)         /         /                                                                                                    |                                           |
| <ul> <li>write the generic vaccent etrim in the <b>Uther</b> (spectry)<br/>section if you do not know the vaccine brand name, or if it<br/>has not been in use in Australia (e.g. DTP will suffice for a<br/>diphtheria, totature and perfussis vaccine, as the vaccine<br/>term is well known).</li> </ul>                               | administration of payments and services. This information is required<br>to process your application or claim.<br>Your information may be used by the department, or given to other<br>parties where you have agreed to that, or where it is required                       | Infanrix         Infanrix PV         Quadracel         Tripacel         /           4 years         POL         Oral Polo         /         /           M-M.R.II         Protox         /         /           Other (specify)         /         /         /                                                                                                    |                                           |
| Planned catch up for overdue vaccine<br>If you now repeated to compare the translation on a catch up<br>schedule for any overdue vaccines you were unable to administer<br>today, tick the last too in Part B.<br>A follow up is required to make sure they return for the planned                                                        | or adultate of the full count of the purpose of research of<br>conducting investigations).<br>You can get more information about the way in which the<br>department will manage your personal information, including our<br>privacy policy, at humanservices.gov.au/privacy | Other separation of the second second s | r today,<br>be<br>accines.                |
| vaccimation as only one catch up schedule can ever be recorded per<br>individual. This section may be used to support testing of natural<br>immunity or when ordering in additional required vaccines.<br>You should not tick the bio it:<br>• you have vaccinated the individual and they are no longer<br>overchae for any vaccines, or |                                                                                                    | Part C – Vaccination provider's details and declaration Note: A recognised vaccination provider must complete and sign this section (e.g. GP, Caunel, etc.). Medicase provider All registration number Learly that be information provided on this form is tree and correct and that Learly the information is associated on given. Brains these mideadmain information is associated former.                                                                                                    |                                           |
| <ul> <li>you feel the parent/guardian does not intend to vaccinate the<br/>individual.</li> <li>M013.1807</li> </ul>                                                                                                    |                                                                                                    | Provider's Dele CARSMAN 3 Mor<br>signature / /<br>M013.1007 1 of 1 Reset form Print form                                                                                                    |                                           |

Figure 2

#### Resources to help interpret overseas immunisation histories

The World Health Organization provides an online tool (available at http://apps.who.int/immunization\_monitoring/ globalsummary/schedules) which lists international vaccination schedules including antigens and their description (Figure 3).

This can assist with identifying catch-up schedules for children from overseas where no health record is available.

To use the tool:

- 1. Select the country of interest from the 'Countries list'
- 2. Click on 'Select all vaccines'
- 3. Click **'OK'**; a vaccination schedule for the chosen country will be provided.

| World Health<br>Organization                                                                                                    |
|----------------------------------------------------------------------------------------------------|
| WHO vaccine-preventable diseases: monitoring system. 2016 global summary                                                                                                    |
| Immunization schedule selection centre:                                                                                                    |
| The Regions, Countries, Vaccines lists are multiselect-enabled;<br>You are free to select any amount of any combination of items.                                                                                                    |
| Regions list;     Countries list       AFR     Afghanistan       AFR     Albania       EMR     Algeria       EUR     Andorra       SEAR     Angola       WPR     Antigua and Barbuda                                                                                                    |
| Vaccines list                                                                                                    |
| aPAcellular pertussis vaccine<br>BCGBacille Calmette Guérie vaccine<br>DipDiphtheria vaccine<br>DTTetanus and diphtheria toxoid childrens' dose<br>DTaPHepEIPVDiphtheria and tetanus toxoid with acellular pertussis vaccine<br>DTaPHepEIPVDiphtheria and tetanus toxoid with acellular pertussis and HepB vaccine<br>DTaPHepEIPVDiphtheria and tetanus toxoid with acellular pertussis B and Polico<br>DTaPHepEIPVDiphtheria and tetanus toxoid with acellular pertussis and HepB vaccine<br>DTaPHepEIPVDiphtheria and tetanus toxoid with acellular pertussis and HepB vaccine<br>DTaPHepEIPVDiphtheria and tetanus toxoid with acellular pertussis and Hb vaccine<br>DTaPHibDiphtheria and tetanus toxoid with acellular pertussis, Hb and IPV vaccine<br>DTaPHibDiphtheria and tetanus toxoid with acellular pertussis, Hb and HepB vaccine<br>DTaPHibHepIPVHexavalent diphtheria, tetanus toxoid with acellular pertussis, Hb and HepB vaccine<br>DTaPHibHepIPVHexavalent diphtheria. Uncertain there are to the toxoid with acellular pertussis, Hb and HepB vaccine<br>DTaPHibHepIPVHexavalent diphtheria. Uncertainteria and tetanus toxoid with acellular pertussis, Hb and HepB vaccine<br>DTaPHibHepIPVHexavalent diphtheria. Uncertainteria and tetanus toxoid with acellular pertussis, Hb and HepB vaccine<br>DTaPHibHepIPVHexavalent diphtheria. Uncertainteria and tetanus toxoid with acellular pertussis, Hb and HepB vaccine<br>DTaPHibHepIPV |
| Click on the link for: Immunization schedules by disease covered by antigens within age range                                                                                                    |
| Employment   Other UN Sites   Search   Suggestions   RSS   Privacy<br>© World Health Organization 2016. All rights reserved                                                                                                    |

Figure 3

The **US Centers for Disease Control (CDC)** provides a guide to foreign immunisation language terms (available at https://www.cdc.gov/vaccines/pubs/pinkbook/downloads/appendices/b/foreign-products-tables.pdf)

It includes tables listing:

- terms for vaccine-preventable diseases, vaccines and other items that might be found on an immunisation record (by language)
- names of specific vaccines that are used or have been used internationally, along with the manufacturer and country or region (where known).

This information can help with translating immunisation documents from other countries.

### Appendix 9—How to request reports from AIR

![](_page_53_Picture_2.jpeg)

#### Prefer to watch a video on this topic?

Visit Queensland Health's website at www.health.qld.gov.au/usingAIR

For more information about AIR reports, refer to 3.4.2 or call the AIR internet help desk on 1300 650 0809.

1. At the 'AIR Main Menu' screen, select 'Reports Menu', then 'Request a Report' (Figure 1).

| Main menu<br>Australian Immunisation Register<br>Reports Menu<br>Claims Menu<br>Identify Individual<br>Provider Menu<br>Lockup<br>Terms and Conditions<br>Privacy and Security | You are here: <u>Home</u> » <u>Australian Immunisation Register</u><br><b>AIR Main Menu</b><br>This menu provides access to the following:<br>• <u>Reports Menu</u> lists the reports available for you to prod<br>• <u>Claims Menu</u> allows you to display details of claims su<br>• <u>Identify Individual</u> allows you to display the immunisatic<br>• <u>Provider Menu</u> allows you to amend your Internet conta | Menu<br>Australian Immunisation Register<br>Main Menu<br>Reports Menu<br>Request a Report | Pfessional<br>You are here: <u>Home</u> » <u>Australian I</u><br><b>Reports Menu</b><br>This menu provides access to th<br>• <u>Request a Report</u> lists the<br>• <u>Modify Reports</u> allows you |
|----------------------------------------------------------------------------------------------------|----------------------------------------------------------------------------------------------------|-------------------------------------------------------------------------------------------|----------------------------------------------------------------------------------------------------|
| Secure Email(No new mail)                                                                                                    |                                                                                                    | Modify Reports<br>View Reports<br>Lockup<br>Terms and Conditions<br>Privacy and Security  | • <u>View Reports</u> allows you t                                                                                                    |
|                                                                                                    |                                                                                                    | Secure Email(No new mail)                                                                 |                                                                                                    |

- At the 'Request a Report' screen, a list of reports will be available for selection. Once a selection is made, such as the 'AIR010A AIR Due/Overdue practice report' or the 'AIR021A Due/Overdue report by Medicare GP', click 'Request Report'.
- 3. At the screen **'Request New Report'** select the purpose for which the information is intended. Choose the appropriate response and click **'OK'**.
- 4. At the second **'Request New Report'** screen, complete the details for each of the report fields. This information sets the parameters for the report request.
  - a. Name of report will identify the report in the list of reports available for download
  - b. Frequency of report
  - c. Report end date not required if 'once only' frequency is chosen
  - d. Output of report csv (spreadsheet) or text file
  - e. Options 1, 2 or 3 make a selection
  - f. Age breakdown select from either a birth date range or age range
  - g. Due/overdue by disease select 'all diseases'
  - h. Include individuals where select 'natural immunity' and 'medical contraindication' has been recorded Click **'OK'**.

- 5. At the next screen 'Request New Report' (Figure 2) select details to be included in the report.
- 6. A message relating to the report request will appear on the screen (highlighted in red in Figure 2 below). An email will be sent to the email address registered with AIR to notify when the report is ready to download.

| Main menu                        | You are here: Home » Australian Immunisation Regis                                                                  | ter                                                                                                    |  |
|----------------------------------|----------------------------------------------------------------------------------------------------|----------------------------------------------------------------------------------------------------|--|
| Australian Immunisation Register | Request New Report                                                                                                  |                                                                                                    |  |
| Main Menu                        | AIR011A - Due/Overdue Report - by Locality                                                                          |                                                                                                    |  |
| Reports Menu                     |                                                                                                    |                                                                                                    |  |
| Request a Report                 | A separate file will be produced for each section ide                                                               | ntified below. A file will only be produced when options have been selected from that file. An                                                                                                    |  |
| Modify Reports                   | match an individual in each file. Please select the d                                                               | etails you wish to appear in the report.                                                                                                    |  |
| View Reports                     |                                                                                                    |                                                                                                    |  |
| Lockup                           | Report Details Form                                                                                                 |                                                                                                    |  |
| Terms and Conditions             | INDIVIDUAL'S DETAIL FILE                                                                                            | Info Prov Individual Id                                                                                                    |  |
| Privacy and Security             |                                                                                                    | Address Details                                                                                                    |  |
| Secure Email(No new mail)        |                                                                                                    | ☑ Aboriginality                                                                                                    |  |
|                                  | OVERDUE DETAILS FILE                                                                                                | Due/Overdue Details                                                                                                    |  |
|                                  | VACCINE DETAILS FILE                                                                                                | Vaccine Defails                                                                                                    |  |
|                                  | PROVIDER DETAILS FILE                                                                                               | Vaccination Provider Details                                                                                                    |  |
|                                  | NATURAL IMMUNITY/MEDICAL<br>CONTRAINDICATION DETAILS FILE                                                           | ☑ Natural Immunity ☑ Medical Contraindication                                                                                                    |  |
|                                  | Clear Modify Sort Sequence                                                                                          |                                                                                                    |  |
| •                                | Any messages relating to the Reques Your request for the report has been such Please press the Modify Sort Sequence | t Report process will appear below<br>cessful. This report will be displayed or me View Reports page once it has been produced.<br>button if you wish to view or change the pre-defined sort parameters for this report. |  |

7. To download the report, go to 'Reports Menu' and select 'View Reports' (Figure 3).

![](_page_54_Picture_5.jpeg)

8. On the **'View Report'** screen, a list of requested reports will appear. Tick the appropriate report and select **'View/ Download Report'**. A pop-up box will appear asking for the file to be saved, follow the on-screen prompts.

# Appendix 10—Instructions for individuals wishing to obtain an immunisation history statement from AIR

![](_page_55_Picture_2.jpeg)

#### Prefer to watch a video on this topic?

Visit Queensland Health's website at www.health.qld.gov.au/usingAIR

This 2-page guide can be copied and given to anyone who wishes to obtain an immunisation history statement from AIR by using myGov.au.

For information about myGov go to www.humanservices.gov.au/individuals/online-help/mygov

**Note:** Children aged 14 years and over will need to have their own myGov account to obtain their immunisation history statement.

 Follow the steps at https://my.gov.au/LoginServices/main/login?execution=e2s1 to create a myGov account or log in (Figure 1)

![](_page_55_Picture_9.jpeg)

- 2. Select Medicare in the 'Your services' screen (Figure 2)
- 3. Once a myGov account is set up, link your Medicare account. After linking the accounts, there are two options for accessing an AIR immunisation statement.

![](_page_55_Picture_12.jpeg)

4. On the Medicare online accounts screen, the individual's immunisation history statement on the Australian Immunisation Register can be viewed, downloaded and printed. Click on one of the 'immunisation history statement' links highlighted in red (Figure 3).

|                                                                                                    |                                                                                                    | Welcomet                                                                                                    |
|----------------------------------------------------------------------------------------------------|----------------------------------------------------------------------------------------------------|----------------------------------------------------------------------------------------------------|
| Australian Government<br>Department of Hamas Services                                                         | Medicare online accounts                                                                                                    | Help Contact Us Return to myGov 🛃                                                                                                    |
| medicare                                                                                                    | Welcome to Medicare online accou                                                                                                    | unts                                                                                                    |
| show all      hide all     Home     Lodge a Medicare Claim     History and statements                         | Medicare cheques have stopped<br>Your Medicare benefits can only be paid directly i<br>update your bank account details today through th<br>option.                                                                                                    | nto your nominated bank account. Register or<br>he 'Personal details' and then 'Banking details' menu                                                                                                    |
| <ul> <li>Personal details</li> <li>Immunisation history<br/>statement</li> <li>Organ donor details</li> </ul> | Australian Immunisation Register<br>We encourage all Australians to ensure their vacc<br>Immunisation Register. When you have a vacher<br>register. You and heck your <u>Immunisation Histor</u><br>recorded. You may be required to provide your im<br>part of your employment in health, aged or child o | inations are recorded on the Australian<br>ask your immunisation provider to update it on the<br><u>Statement</u> to ensure your vaccinations have been<br>munisation history when traveiling overseas or as<br>are industries. |
| + Support  Contact Us                                                                                         | Select an online service from the list below:                                                                                                    |                                                                                                    |
| <ul> <li>Submit a complaint or<br/>provide feedback</li> </ul>                                                | Medicare<br>Lodge a Medicare Claim<br>Medicare Claims History<br>Medicare Staffs Net Balance<br>Medicare Universited Payments<br>Chill Dental Bends Schedule                                                                                                    | Australian Immunikation Register<br>Immunistion history statement<br>Individual Heatthcare Mentifier (HII)<br>Altenative Names<br>Individual Heatthcare Mentifier History                                                       |
|                                                                                                    |                                                                                                    | Figure 3                                                                                                    |

5. At the next screen (Figure 4), select the individuals name, tick the box stating you understand the declaration and click on **'view statement'**. The 'Immunisation History Statement' will open on the next screen.

| Immunisation history<br>statement | Immunisation requirements apply for some family assistance payments. You may need to provide your child's Medicare details, so that we can link<br>your child's Centrelink record to their Australian Immunisation Register record. To do this, and other Centrelink business, go through myGov to your<br>Centrelink engine accound or to union the Tameer Plan Centrelink end. |
|-----------------------------------|----------------------------------------------------------------------------------------------------|
| Organ donor details               |                                                                                                    |
| Support                           | Immunisation History Statements you can view                                                                                                    |
| Contact Us                        | You can view the immunisation history for the people listed below                                                                                                    |
| Submit a complaint or             | People aged 14 years of age or older will need to create their own Medicare online account to view their statement.                                                                                                    |
| provide feedback                  | Note: The Australian Immunisation Register will only disclose the immunisation history statement of a child under the age of 14 to a parent (who has<br>parental responsibility) of the child or a legal guardian of that child.                                                                                                    |
|                                   | Select the person whose Immunisation History Statement you wish to view and confirm the declaration prior to selecting 'View statement'.                                                                                                    |
|                                   | <ul> <li>I declare that for the person selected above I am either,</li> <li>a. the person to where this immunication history statement relates,</li> </ul>                                                                                                    |
|                                   | I declare that for the person selected above I am either;                                                                                                    |
|                                   | a the person to whom this immuneation resony statement realies,<br>b, a parent who has parental responsibility for the child, or                                                                                                    |
|                                   | c. a legal guardian who has parental responsibility for the child.                                                                                                    |
|                                   |                                                                                                    |
|                                   | I understand that giving false or misleading information is a serious offence.                                                                                                    |
| 1                                 | Indensited that group baloe or makes drag alternation is a sonose offlerce           Veterr STATEMENT                                                                                                    |

6. The individual's immunisation history statement can be viewed and printed from this screen (Figure 5). A record of the individual's immunisation history is shown by the diseases vaccinated against and the vaccine brand name given. For individuals under 20 years the history also states if any immunisations are 'due'. Click on the pdf version (indicated by green arrow) to print a copy as required. This history statement will meet requirements for child care enrolment.

| Australian Government<br>Department of Hanan Services                                                                                                    | Medicar | e online acco                                                                                                    | ounts                                                                                                    | Welcomel (tast visit 05:02 PM AEDT 22 January 2018<br>felp Contact Us Return to myGov                                                                                                    |
|----------------------------------------------------------------------------------------------------|---------|----------------------------------------------------------------------------------------------------|----------------------------------------------------------------------------------------------------|----------------------------------------------------------------------------------------------------|
| medicare<br>stora il - hola al<br>lodge a Mocare Clam<br>+ listory and statements<br>+ Personal dotals<br>minumestation holdby<br>atterment<br>• Organ dono detals<br>+ Siloppot<br>> Contet US<br>> Sutanti a Compant or<br>provide feetback |         | Sation Histor<br>67 was of Helmony<br>19 was need 486 was held<br>19 was need 486 was<br>14 Jan 2016<br>14 Jan 2016<br>14 Jan 2016<br>25 sp 2017<br>28 sp 2017 | The second second secon | A and funce larget as<br>Fill & Sign Comment<br>Mention Comment<br>Mention Comment<br>Comment<br>Commen |
|                                                                                                    | Rec     | uest New Statement                                                                                                    | correct. The data is based on information provided by vacci<br>dependent on the quality and timeliness of information prov<br>RETURN TO ONLINE ACCOUNT                                                                                                    | nation providers and the accuracy of data is wided.                                                                                                    |

# 5. Acronyms and Glossary

| Abbreviation | Name                                                                                                    | Explanation                                                                                                    |
|--------------|----------------------------------------------------------------------------------------------------|----------------------------------------------------------------------------------------------------|
| AIR          | Australian Immunisation<br>Register<br>(formerly Australian<br>Childhood Immunisation<br>Register – ACIR) | A national register administered by Medicare Australia that records<br>details of immunisations given to all individuals in Australia.<br>Information for health professionals at www.humanservices.gov.au/<br>organisations/health-professionals/services/medicare/australian-<br>immunisation-register-health-professionals<br>Information for consumers at www.humanservices.gov.au/<br>individuals/services/medicare/australian-immunisation-register |
| AEFI         | Adverse event following<br>immunisation (AEFI)                                                            | 'Any untoward medical occurrence that follows immunisation and<br>does not necessarily have a causal relationship to the usage of the<br>vaccine'.<br>For information on reporting adverse events go to www.health.qld.<br>gov.au/cdcg/index/adverse.asp                                                                                                    |
| AIH          | The Australian<br>Immunisation Handbook                                                                   | Go to www.health.gov.au/internet/immunise/publishing.nsf/<br>Content/Handbook10-home                                                                                                    |
|              | Child Care Subsidy                                                                                        | Paid by the Australian Government Department of Human Services<br>to help with costs of approved child care. Parents will need to have<br>had their children fully immunised, be on a recognised immunisation<br>catch-up schedule, or have an approved exemption to receive the<br>payment.                                                                                                    |
|              | Due & overdue rules                                                                                       | Used by AIR to determine an individual's immunisation status as<br>either due or overdue for immunisation. Centrelink payments may be<br>suspended for children or adolescents (not individuals over 20 years)<br>determined to be overdue for immunisation.                                                                                                    |
|              |                                                                                                    | To download a copy go to www.humanservices.gov.au/health-<br>professionals/services/australian-childhood-immunisation-register/                                                                                                    |
|              | Family Tax Benefit (Part A<br>Supplement)                                                                 | Paid by the Australian Government. Parents of children aged less than 20 years will need to have their child or adolescent fully immunised, be on a recognised immunisation catch-up schedule, or have an approved exemption in place in order to receive this payment.                                                                                                    |
|              | Fully immunised                                                                                           | A child or adolescent who has received all vaccines as per the<br>National Immunisation Program schedule at https://beta.health.<br>gov.au/health-topics/immunisation/immunisation-throughout-life/<br>immunisation-for-children                                                                                                    |
| HHS          | Hospital and Health<br>Service                                                                            | Statutory body with responsibility for providing public sector health services in Queensland                                                                                                    |
| HPOS         | Health Professional Online<br>Services                                                                    | A secure method for health professionals and administrators to do<br>business with the Australian Government Department of Human<br>Services                                                                                                    |
|              | HPV Register                                                                                              | The HPV Register will cease collecting HPV vaccination records after 31<br>October 2018. All records will be transferred to AIR.                                                                                                    |
|              |                                                                                                    | AIR will record all HPV vaccinations from 1 November 2018.                                                                                                    |

| IP    | Immunisation Program<br>(Queensland Health)                    | Responsible for implementing the National Immunisation Program in Queensland                                                                                                    |
|-------|----------------------------------------------------------------|----------------------------------------------------------------------------------------------------|
| NHMRC | National Health & Medical<br>Research Council                  | Promotes the development and maintenance of public and individual health standards.                                                                                                    |
| NCIRS | National Centre for<br>Immunisation Research &<br>Surveillance | Provides information for vaccine service providers, based at The<br>Children's Hospital at Westmead in Sydney. Go to www.ncirs.edu.au/                                                                                                    |
| NIP   | National Immunisation<br>Program                               | A federal government initiative that provides free vaccines to the<br>Australian community through state and territory governments. For<br>the current immunisation schedule go to www.health.qld.gov.au/<br>publications/clinical-practice/guidelines-procedures/immunisation-<br>schedule.pdf |
| PHR   | Personal health record                                         | May also be referred to as the 'red book'—a child health record provided by Queensland Health                                                                                                    |
| PHU   | Public health unit                                             | Part of Queensland Health with responsibility for protecting health at a population/community level                                                                                                    |
| PRODA | Provider Digital Access                                        | Is an online authentication system used to securely access government online services, such as HPOS.                                                                                                    |
| RACGP | Royal Australian College of<br>General Practitioners           | Peak body for GPs, GP registrars and medical students, develops the <i>Standards for General Practice</i> and provides education and training for general practice                                                                                                    |
| SIP   | School Immunisation<br>Program                                 | A Queensland Health initiative that delivers free vaccinations for children in secondary school                                                                                                    |
| VIVAS | Vaccination Information<br>and Vaccination                     | A Queensland Health database used to support vaccine supply, ordering and distribution in Queensland.                                                                                                    |
|       | Administration System                                          | Details of immunisations given in Queensland should be reported to AIR. Queensland immunisation providers are not required to report immunisations to VIVAS.                                                                                                    |
| VSP   | Vaccine service provider                                       | Any healthcare service or provider that provides an immunisation service                                                                                                    |
| WHO   | World Health Organization                                      | The directing and coordinating authority for health within the United Nations system                                                                                                    |

# Index

| Aboriginal and Torres Strait Islander immunisation, additional vaccines19                                                                                                    |
|----------------------------------------------------------------------------------------------------|
| Aboriginal and Torres Strait Islander status                                                                                                    |
| how to record on AIR19                                                                                                    |
| identification 10, 19                                                                                                    |
| notifying Medicare10                                                                                                    |
| Acronyms and abbreviations58                                                                                                    |
| Act-HIB (haemophilus influenze type B) vaccine18                                                                                                    |
| Adverse event following immunisation (AEFI)                                                                                                    |
| definition58                                                                                                    |
| how to report 20                                                                                                    |
| AEFI reporting form 20                                                                                                    |
| AEFI (adverse event following immunisation)                                                                                                    |
| Australian Immunisation Handbook9                                                                                                    |
| Australian Immunisation Register                                                                                                    |
| access blocked 30                                                                                                    |
| amending records21                                                                                                    |
| Business Development Officers contact details8, 15                                                                                                    |
| contact numbers7                                                                                                    |
|                                                                                                    |
| forms13                                                                                                    |
| forms13<br>hepatitis B and overdue status18                                                                                                    |
| forms                                                                                                    |
| forms                                                                                                    |
| forms                                                                                                    |
| forms                                                                                                    |
| forms                                                                                                    |
| forms                                                                                                    |
| forms                                                                                                    |
| forms                                                                                                    |
| forms                                                                                                    |
| forms13hepatitis B and overdue status18how to create a new record45how to lodge medical exemptions19, 46how to log in29how to look up records34how to record an encounter for a person over 20 years38how to record an encounter for people under 20 years38how to report catch-up20, 32, 41how to report deceased person19, 32how to report medical contraindications19, 45, 47                                                                                                    |
| forms                                                                                                    |
| forms13hepatitis B and overdue status18how to create a new record45how to lodge medical exemptions19, 46how to log in29how to look up records34how to record an encounter for a person over 20 years33how to record an encounter for people under 20 years38how to report catch-up20, 32, 41how to report deceased person19, 32how to report medical contraindications19, 45, 47how to report natural immunity19, 48how to request access12, 15, 27                                                                                                |
| forms13hepatitis B and overdue status18how to create a new record45how to lodge medical exemptions19, 46how to log in29how to look up records34how to record an encounter for a person over 20 years43how to record an encounter for people under 20 years38how to report catch-up20, 32, 41how to report deceased person19, 32how to report medical contraindications19, 45, 47how to report natural immunity19, 48how to request access12, 15, 27how to request reports24, 25, 54                                                                |
| forms13hepatitis B and overdue status18how to create a new record45how to lodge medical exemptions19, 46how to log in29how to look up records34how to record an encounter for a person over 20 years33how to record an encounter for people under 20 years38how to report catch-up20, 32, 41how to report deceased person19, 32how to report medical contraindications19, 45, 47how to request access12, 15, 27how to request reports24, 25, 54how to update an immunisation encounter42                                                           |
| forms13hepatitis B and overdue status18how to create a new record45how to lodge medical exemptions19, 46how to log in29how to look up records34how to record an encounter for a person over 20 years33how to record an encounter for people under 20 years38how to report catch-up20, 32, 41how to report deceased person19, 32how to report medical contraindications19, 45, 47how to report natural immunity19, 48how to request access12, 15, 27how to update an immunisation encounter42how to use secure email32                              |
| forms13hepatitis B and overdue status18how to create a new record45how to lodge medical exemptions19, 46how to log in29how to look up records34how to record an encounter for a person over 20 years38how to record an encounter for people under 20 years38how to report catch-up20, 32, 41how to report deceased person19, 32how to report medical contraindications19, 45, 47how to request access12, 15, 27how to request reports24, 25, 54how to update an immunisation encounter32how to use secure email32how to use the AIR history form51 |

|   | incorrect or incomplete forms13, 46,                     | 50  |
|---|----------------------------------------------------------|-----|
|   | incorrect password                                       | 31  |
|   | Internet helpdesk                                        | •7  |
|   | national due and overdue rules                           | 58  |
|   | rabies vaccine                                           | 16  |
|   | reporting medical exemptions for adults                  | 46  |
|   | reports for immunisation providers                       | 46  |
|   | requesting amendments by email                           | 32  |
|   | returned mail indicator                                  | 20  |
|   | stationary orders                                        | •7  |
|   | telephone numbers                                        | •7  |
|   | unable to find a person's record                         | 45  |
|   | vaccinations given pre-1996                              | 11  |
|   | viewing an immunisation history                          | 36  |
|   | web addresses                                            | •7  |
|   | who can access 12, 15, 27-                               | 28  |
| B | irth dose hepatitis B, how to record                     | 18  |
| С | atch-up                                                  |     |
|   | children and adolescents 14, 20,                         | 41  |
|   | displayed on AIR                                         | 41  |
|   | how to notify AIR20, 41,                                 | 52  |
|   | impact on family assistance payments                     | 13  |
|   | restrictions                                             | 20  |
| С | hicken pox (varicella) and natural immunity              | 13  |
| С | hild care subsidy                                        | 58  |
| С | hild or adolescent moved overseas, how to report         | 32  |
| С | hild personal health record (PHR)18, 1                   | 22  |
| С | hildren over 14 years, how to find immunisation records  | 22  |
| С | hildren overdue for immunisation, how to follow up       | 24  |
| С | hildren under 14 years, how to find immunisation records | 22  |
| С | ombination (multivalent) vaccines and antigen errors     | 11  |
| С | ommon recording errors10-                                | -11 |
| С | ontacts7                                                 | ,8  |
| D | eceased person, how to report19, 2                       | 32  |
| D | efault date for vaccines given                           | 11  |
| D | epartment of Veteran's Affairs (DVA)                     |     |
|   | how to report immunisations                              | 17  |
|   | immunisation records not transmitting                    | 23  |
|   |                                                          |     |

#### Dose numbers

| hepatitis B birth dose1                                                    | 18 |
|----------------------------------------------------------------------------|----|
| hepatitis B vaccination1                                                   | 18 |
| Hib vaccination (Act-HIB)1                                                 | 18 |
| importance of accurate reporting1                                          | 10 |
| measles/mumps/rubella/varicella vaccination<br>(Priorix Tetra or ProQuad)1 | 18 |
| Due and overdue rules for AIR5                                             | ;8 |
| DVA See Department of Veteran's Affair                                     | rs |
| Exemptions to immunisation13, 4                                            | į6 |
| how to report to AIR 19, 46-5                                              | 50 |
| reporting for adults1                                                      | 14 |
| reporting for children and adolescents14, 1                                | 19 |
| who can report 14, 19, 4                                                   | į6 |
| Family assistance payments 13, 14, 5                                       | ;8 |
| Family assistance payments and catch-up 14, 20, 5                          | 51 |
| Free text and recording immunisations                                      | 11 |
| Fully immunised, definition of5                                            | ;8 |
| Glossary5                                                                  | ;8 |
| Hepatitis B                                                                |    |
| amend dose numbers on AIR18, 3                                             | 32 |
| how to report natural immunity 19, 46-5                                    | 50 |
| recording dose numbers1                                                    | 18 |
| Hepatitis B and natural immunity13, 4                                      | į6 |
| Hepatitis B birth dose, how to report1                                     | 18 |
| HPOS and accessing AIR15, 26, 2                                            | 29 |
| HPV Register                                                               | 8  |
| Immunisation enquiries to public health units 2                            | 22 |
| Immunisation history form                                                  |    |
| for reporting overseas immunisation history13, 16, 5                       | 51 |
| where to find13, 5                                                         | 51 |
| Immunisation history statement                                             |    |
| how to print from AIR14, 3                                                 | 37 |
| Immunisation medical contraindication/natural immunity form                |    |
| how to complete and submit 19, 46-5                                        | 50 |
| where to find13, 5                                                         | 50 |
| Immunisation Program contact details                                       | 7  |
| Immunisation records through MyGov14, 5                                    | ;6 |
| Immunisation records not transmitting                                      | 24 |

| Immunisation records, where to find                                                        |
|--------------------------------------------------------------------------------------------|
| AIR14, 22, 56                                                                              |
| in child personal health record (red book)                                                 |
| Public Health Unit22                                                                       |
| School Immunisation Program22                                                              |
| through MyGov14, 22                                                                        |
| Immunisation registers used in Queensland11                                                |
| Immunisation-related information, how to report 19-20                                      |
| Immunisations given by another immunisation provider,<br>how to report17, 42               |
| Incorrect or incomplete forms returned by AIR13, 46, 50                                    |
| Indigenous people, additional vaccines19                                                   |
| Indigenous status                                                                          |
| how to record on AIR                                                                       |
| notifying Medicare10, 19                                                                   |
| Individuals born before 1996 11                                                            |
| Individuals who are not Australian citizens or residents,<br>how to report immunisations17 |
| Individuals without a Medicare number, how to report17                                     |
| Measles                                                                                    |
|                                                                                            |
| how to report natural immunity13, 19, 46-50                                                |
| how to report natural immunity13, 19, 46-50<br>Medical contraindications                   |
| how to report natural immunity                                                             |
| how to report natural immunity                                                             |
| how to report natural immunity                                                             |
| how to report natural immunity                                                             |
| how to report natural immunity                                                             |
| how to report natural immunity                                                             |
| how to report natural immunity                                                             |
| how to report natural immunity                                                             |
| how to report natural immunity                                                             |
| how to report natural immunity                                                             |
| how to report natural immunity                                                             |
| how to report natural immunity                                                             |
| how to report natural immunity                                                             |
| how to report natural immunity                                                             |
| how to report natural immunity                                                             |

| Mumps                                              |
|----------------------------------------------------|
| how to report natural immunity 19, 46-50           |
| MyGov                                              |
| how to obtain immunisation records22, 56-57        |
| Natural immunity                                   |
| as valid exemption to immunisation13               |
| how to report 19, 46-50                            |
| serology19                                         |
| who can report19, 46                               |
| Overdue reports from AIR24-25, 54-55               |
| Overseas immunisation                              |
| resources and information53                        |
| Overseas immunisations, how to record on AIR16     |
| Parents seeking immunisation records 22            |
| Practice management software updates10             |
| Practice management software vendors, contact list |
| Premature infants                                  |
| how to record immunisations16                      |
| immunisation schedule16                            |
| Priorix Tetra/ProQuad, recording dose numbers18    |
| PRODA, about 26, 59                                |
| delegated access to AIR27                          |
| for accessing AIR27                                |
| for logging into AIR29                             |
| Public health units                                |
| assistance with catch-up schedules14, 16           |
| contact details7-8                                 |
| immunisation records for the general public22      |
| Q Fever vaccine11, 18                              |

| Queensland Health                                               |
|-----------------------------------------------------------------|
| adverse event following immunisation (AEFI)<br>reporting form20 |
| contact details7                                                |
| overdue reminder notice25                                       |
| Public health units                                             |
| Rabies vaccine16                                                |
| Recording immunisations given by a nurse11                      |
| Reminder notice, Queensland Health25                            |
| Reporting immunisations for specific groups                     |
| Reports for immunisation providers, AIR                         |
| Returned mail using address on AIR 20                           |
| Revaccination for oncology patients17                           |
| Rubella                                                         |
| how to report natural immunity 19, 46-50                        |
| School Immunisation Program                                     |
| how to report missed vaccinations16                             |
| where to find records22                                         |
| Serology testing19                                              |
| Troubleshooting                                                 |
| data transmission10, 23                                         |
| practice management software issues23                           |
| Vaccines given by another immunisation provider11, 17           |
| Valid medical contraindications to immunisation19, 46           |
| Varicella (chickenpox)                                          |
| how to report natural immunity19, 46-50                         |
| Whooping cough vaccination for pregnant women                   |
| how to report17                                                 |
|                                                                 |

## Notes

| <br> |
|------|
|      |
|      |
|      |
|      |
|      |
|      |
|      |
|      |
|      |
|      |
|      |
|      |
|      |
|      |
|      |
|      |

![](_page_63_Picture_0.jpeg)

![](_page_63_Picture_1.jpeg)